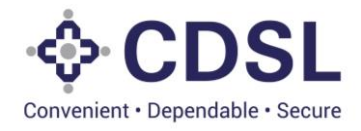

# Security and Covenant Monitoring (SeCoM - DLT)

### **Issuers User Manual-Asset Creation**

## June 2023

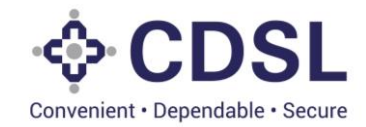

## **Asset Module**

This module is used by issuer to capture Assets information and External charges (Encumbrances if any).

#### Assets

Assets are classified into different type and sub type as per the SEBI guidance. System captures specific information depending on the type-subtype combination. Details like description, location, issuer valuation, identification attributes, insurance etc. are captured. Issuer need to enter correct information in all the fields. These fields would be used for the de-duplication of Assets. It is expected that only one Unique Asset would be present in the system (including NSDL system). System provides a unique Asset ID for each of the assets after Issuer and DT verification at the first time usage of the asset for any of the bond.

System is based on SEBI Circular No.: SEBI/HO/ MIRSD/CRADT/CIR/P/2022/38 dated Mar 29, 2022 regarding "Operational guidelines for 'Security and Covenant Monitoring' using Distributed Ledger Technology (DLT)" –

SEBI/HO/MIRSD/MIRSD\_CRADT/CIR/P/2021/618 August 13, 2021

https://www.sebi.gov.in/legal/circulars/mar-2022/operational-guidelines-for-security-and-covenant-monitoring-using-distributed-ledger-technology-dlt-\_57331.html

https://www.sebi.gov.in/legal/circulars/aug-2021/-security-and-covenant-monitoring-using-distributed-ledgertechnology 51855.html

#### **External Charges**

External charges are the charges which may be existing on the assets created in the system but exists outside the system. For example charges due loans availed using these assets.

DT can access the asset information and can ask issuer to do amendment if any. DT can do valuation for this asset and other checks in the system in bond module.

#### **Stages in Systems**

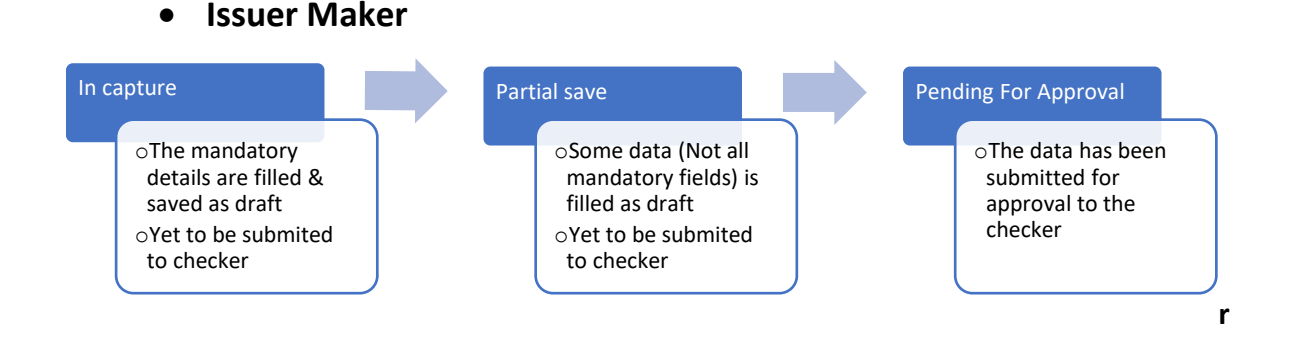

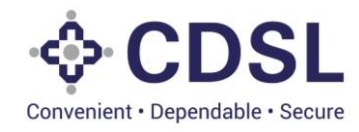

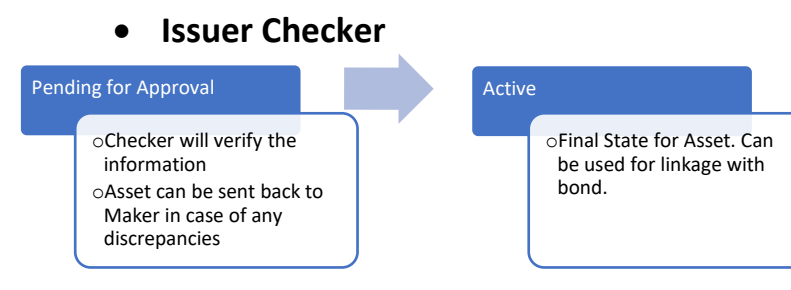

#### **Asset Creation**

#### 1. Login in the system

**Open web Page:** <u>https://dltbond.cdslindia.com/login</u>

• Maker will enter the Username, Password and Captcha.

| ∲ CDSL                                                   |                   |
|----------------------------------------------------------|-------------------|
| Greenwert Begenätis Feuer                                |                   |
| e                                                        |                   |
| <mark>8 8 5 8 9 9 ⊡</mark><br>+ 68509(                   |                   |
| Logn                                                     |                   |
| Reset/Clear Forgot Password?                             |                   |
|                                                          |                   |
|                                                          |                   |
| # Copylet 2013 Tela Consilienç Sorders II Right Reserved | powered by QUARTZ |

• After correct entry of combination of user name and password, system will send OTP on registered email and mobile number of user.

|                                            | Please Check your Email/SMS for OTP                    |
|--------------------------------------------|--------------------------------------------------------|
|                                            | Enter OTP*                                             |
|                                            | Submit Resend 0TP<br>Resend 0TP will be enabled in 0.5 |
|                                            | Close                                                  |
|                                            |                                                        |
|                                            | Forgot Password?                                       |
|                                            |                                                        |
|                                            |                                                        |
| @ Copyright 2022 Tata Consultancy Services | powered by QUAL                                        |

• Forgot Password helps the user to reset the password with the help of users Email & Username.

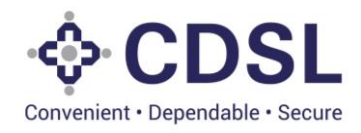

#### 2. Create Asset (Maker) 2.1. Asset Information

• Maker User shall click on the Asset icon & select create asset from the dropdown.

| QUERT BOND       |             |                   |                          |                  |           |                       |                              |                     |             |
|------------------|-------------|-------------------|--------------------------|------------------|-----------|-----------------------|------------------------------|---------------------|-------------|
| Bond Creation    | Manageme    | nt                |                          |                  |           |                       |                              | Selec               | l Bond Work |
| Asset V          | ····· 10    | Pending for Check | er Approval Approved Ser | st Back Reject   |           |                       |                              |                     | T           |
| Que Create Asset | Cil Im      | Issuer ID         | Issuer Name              | ISIN Issuer Code | Status    | Serviced By           | Type of Security<br>(S / US) | DT Name             | Audito      |
| Query Charge     | )1935       | Ril,              | RELIANCE INFRASTRUCTU    | REFRIL001        | Incapture | CENTRAL DEPOSITORY SE | Secured                      |                     |             |
| 1                |             | RIL.              | RELIANCE INFRASTRUCTU    | REFRIL001        | Incapture | CENTRAL DEPOSITORY SE | Secured                      |                     |             |
|                  | INST1001917 | RL                | RELIANCE INFRASTRUCTU    | REFRIL001        | Incapture | CENTRAL DEPOSITORY SE | Unsecured                    |                     |             |
|                  | INST1001915 | RIL               | RELIANCE INFRASTRUCTU    | REFRIL001        | Incapture | CENTRAL DEPOSITORY SE | Secured                      |                     |             |
|                  | INST1001914 | RIL               | RELIANCE INFRASTRUCTU    | REFRIL001        | Incapture | CENTRAL DEPOSITORY SE | Unsecured                    |                     | 1           |
| INE414M03040     | INST1001902 | RE                | RELIANCE INFRASTRUCTU    | REFRIL001        | Incapture | CENTRAL DEPOSITORY SE | Secured                      | Debenfure Trustee 1 |             |
|                  | INST1001094 | RIL               | RELIANCE INFRASTRUCTU    | REFRIL001        | Incapture | CENTRAL DEPOSITORY SE | Secured                      | Debenture Trustee 1 |             |
| INE27101012      | INST1001878 | RIL.              | RELIANCE INFRASTRUCTU    | REFRIL001        | Incapture | CENTRAL DEPOSITORY SE | Secured                      | Debenture Trustee 1 |             |
| INE658R0738      | INST1001876 | RIL               | RELIANCE INFRASTRUCTU    | REFRIL001        | Incapture | CENTRAL DEPOSITORY SE | Secured                      |                     |             |
|                  |             |                   |                          |                  |           |                       |                              |                     |             |

• Maker User should enter type and subtype for the asset int the system given in below table.

| Classificatio | Classification of Asset - Type & Sub Type to be entered |                       |                        |  |  |  |  |  |  |  |
|---------------|---------------------------------------------------------|-----------------------|------------------------|--|--|--|--|--|--|--|
| Sr No         | Asset Type                                              | Asset Subtype         | Property Type          |  |  |  |  |  |  |  |
| 1             | Immovable Property                                      | Residential           | 1. Flat                |  |  |  |  |  |  |  |
|               |                                                         |                       | 2. House               |  |  |  |  |  |  |  |
|               |                                                         |                       | 3. Plot                |  |  |  |  |  |  |  |
|               |                                                         | Commercial            | 1. Offices             |  |  |  |  |  |  |  |
|               |                                                         |                       | 2. Shops               |  |  |  |  |  |  |  |
|               |                                                         |                       | 3. Retail mall         |  |  |  |  |  |  |  |
|               |                                                         |                       | 4. Plot                |  |  |  |  |  |  |  |
|               |                                                         | Industrial            | 1. Manufacturing Units |  |  |  |  |  |  |  |
|               |                                                         |                       | 2. Industrial Complex  |  |  |  |  |  |  |  |
|               |                                                         |                       | 3. SEZ                 |  |  |  |  |  |  |  |
|               |                                                         | Agricultural          | 1. Plot                |  |  |  |  |  |  |  |
|               |                                                         |                       | 2. Land                |  |  |  |  |  |  |  |
| 2             | Movable Fixed Assets                                    | Plant and Machineries | NA                     |  |  |  |  |  |  |  |

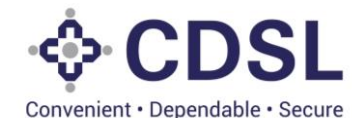

|   |                        | Furniture and Fixtures        | NA |
|---|------------------------|-------------------------------|----|
|   |                        | Charge on Mortgage on<br>Ship | NA |
|   |                        | Motor Vehicle                 | NA |
| 3 | Current Assets         | Inventories                   | NA |
|   |                        | Cash and Bank Balances        | NA |
|   |                        | Other – Loan and              | NA |
|   |                        | Advances                      |    |
|   |                        | Other – Investments           | NA |
|   |                        | Income Receivables            | NA |
| 4 | Securities / Financial | Security                      | NA |
|   | Asset                  | Trade Receivables             | NA |
|   |                        | Loans                         | NA |
|   |                        | Others                        | NA |
| 5 | Guarantees             | Personal                      | NA |
|   |                        | Corporate                     | NA |
|   |                        | Government                    | NA |
| 6 | Intangible Asset       | Charge on Brand               | NA |
|   |                        | Goodwill                      | NA |
|   |                        | IPR                           | NA |
|   |                        | Copyright                     | NA |
|   |                        | Patent                        | NA |
|   |                        | Licence                       | NA |
|   |                        | Design                        | NA |

- Maker will enter information about the assets, valuation details, specific identification information etc.
- Ensure that all fields are updated with the correct values.
- For some combinations of Asset and Sub-type combination system expects Code in ERP (Enterprise Resource Planning) system and in FAR (Fixed Asset Register) system of the issuer.
- System provides option to DT to record the valuation of Asset at the time of recording Initial Due Diligence in the system. At the time of Asset setup, these values would not present.
- In the lifecycle of the bond, issuer would create the charges on the assets. These charges would be used for verification of adequate coverage wrt the valuation entered by the DT.
- If issuer selects the nature of asset as portfolio, system has functionality to upload the portfolio document post saving the asset.

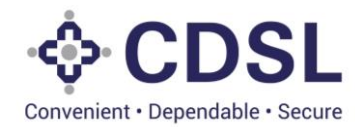

|                           | CDSL                                    |                                   |                                                              |                              | 🛗 07-Jun-2023                 | Nelcome RakshithalissuerMaker ➤<br>Role - Issuer Maker |  |  |  |
|---------------------------|-----------------------------------------|-----------------------------------|--------------------------------------------------------------|------------------------------|-------------------------------|--------------------------------------------------------|--|--|--|
| ٥                         | ASSET                                   |                                   |                                                              |                              |                               | \$                                                     |  |  |  |
| Contraction (Contraction) | ASSET INFORMATION                       |                                   |                                                              |                              |                               |                                                        |  |  |  |
|                           | Asset ID *                              | Internal Asset ID *               | Asset External Reference                                     | Issuer Name *                | Issuer ID *                   | ISIN Issuer Code                                       |  |  |  |
|                           |                                         |                                   |                                                              | RELIANCE INFRASTRUCTURE LIMI | RIL                           | REFRIL001                                              |  |  |  |
| Asset                     | Issuer PAN*                             | Asset Type *                      | Asset Sub Type *                                             | Nature Of Asset *            |                               |                                                        |  |  |  |
|                           | DXYPP0115A                              | Current Assets 🔹                  | Other - Investments                                          | Individual 🔻                 |                               |                                                        |  |  |  |
| Bond                      | Asset Short Name *                      |                                   | Asset Short Description *                                    |                              |                               |                                                        |  |  |  |
| <b>1</b>                  | Investments                             |                                   | Investments                                                  |                              |                               |                                                        |  |  |  |
| File Upload               |                                         |                                   |                                                              |                              |                               |                                                        |  |  |  |
|                           | Code In ERP System (Enterprise Resource | ce Planning) *                    | Code Description In ERP System(Enterprise Resource Planning) |                              |                               |                                                        |  |  |  |
|                           | ERPOOZ                                  |                                   | ERP002                                                       |                              |                               |                                                        |  |  |  |
|                           | Code In CAD/Fined Accest Desister)      |                                   | Code Description In FARI/Fixed Asset Register)               |                              |                               |                                                        |  |  |  |
|                           | ERP002                                  |                                   | ERP002                                                       | (ister)                      |                               |                                                        |  |  |  |
|                           |                                         |                                   |                                                              |                              |                               |                                                        |  |  |  |
|                           | Encumbrance/Lien Flag *                 | Encumbrance Details               |                                                              |                              |                               |                                                        |  |  |  |
|                           | No v                                    |                                   |                                                              |                              |                               |                                                        |  |  |  |
|                           | Populator Dotails/Aconou Identifier     | Unique Identificati               | on Number Provided By Populator/Agoney                       |                              |                               |                                                        |  |  |  |
|                           | Regulator Details/Agency Identifier     | Unique identificati               | on Number Provided by Regulator/Agency                       |                              |                               |                                                        |  |  |  |
|                           |                                         |                                   |                                                              |                              |                               |                                                        |  |  |  |
|                           |                                         |                                   |                                                              |                              |                               |                                                        |  |  |  |
|                           | ASSET OWNER DETAILS                     |                                   |                                                              |                              |                               |                                                        |  |  |  |
|                           | Owner Name *                            |                                   | Asset Ownership Details *                                    |                              |                               |                                                        |  |  |  |
|                           | Solad Sallan                            |                                   | 20180 Salian                                                 |                              |                               |                                                        |  |  |  |
|                           | Asset Owned By *                        | First Holder PAN Of Asset Owner * | Email Id Of Asset Owner *                                    |                              | Mobile Number Of Asset Owner* |                                                        |  |  |  |
|                           | Self                                    | DXYPP0115A                        | srijansalian@gmail.com                                       |                              | 9875654323                    |                                                        |  |  |  |
|                           | ·                                       | J                                 |                                                              |                              |                               | ,                                                      |  |  |  |

• System provides an option to Issuer to enter the insurance details.

| Nether insured*   Yes     Anound of Insurance Compary Insurance Scala Dala Insurance Scala Dala Insuran                                                                                                    | INSURANCE DETAIL                                                                                                    | LS                                                                                                    |                  |                  |                                                                                                    |           |                    |                  |                      |                            |            |
|----------------------------------------------------------------------------------------------------|----------------------------------------------------------------------------------------------------|----------------------------------------------------------------------------------------------------|------------------|------------------|----------------------------------------------------------------------------------------------------|-----------|--------------------|------------------|----------------------|----------------------------|------------|
| Yes       Add Insurance         Amount of Insurance       Insurance Company       Insurance Company       Insure Company       In                                                                                                    | Whether Insured *                                                                                                    |                                                                                                    |                  |                  |                                                                                                    |           |                    |                  |                      |                            |            |
| Amount of Insurance Insurance Start Date Insurance Expiry Date Insurance Policy Humber Beneficiary Name Type of Insurance Insurance Type Description Addees   90.00.000 New India Insurance 07-Jun-3023 06-Jun-3024 100089 Srijan Salan Others Prepaid insurance If   LOCATION DETAILS                                                                                                    | Yes                                                                                                    | *                                                                                                    |                  |                  |                                                                                                    |           |                    |                  |                      | Add In                     | surance    |
| Around of Insurance Company     Insurance Start Date     Resurance Expany Date     Insurance Policy Namber     Reservations     Type of Insurance     Type Description     Addedition       90,00,000     New India Insurance     07-Jun-2023     06-Jun-2024     100069     Srijan Salian     Others     Prepaid insurance     If Insurance     If Insurance                                                                                                    |                                                                                                    |                                                                                                    |                  |                  |                                                                                                    |           |                    |                  |                      |                            |            |
| 90.00.000         New India Insurance         07-Jun-2023         06-Jun-2024         100009         Srijan Salan         Others         Prepad insurance         Prepad insurance           LOCATION DETAILS                                                                                                    | Amount of Insurance                                                                                                    | Insurance Company                                                                                       | Insur            | rance Start Date | Insurance Expiry Date                                                                                               | Insurance | Policy Number      | Beneficiary Name | Type of Insuranc     | e Insurance Type Descripti | on Action  |
| LOCATION DETAILS  Country In Which Asset Is Located.* Pin Code * OD013 Maharashtra Mambai Mumbai Mumbai Mumbai Address Line 3* Address Line 3* Address Line 3* Cover parel  DT VALUATION DETAILS  Total Asset Value O  Poulous  Valuation Anount* Valuation Date * O  Cover Date Cover Date Co | 90,00,00,000                                                                                                    | New India Insurance                                                                                     | 07-Ji            | un-2023          | 06-Jun-2024                                                                                                    | 100089    |                    | Srijan Salian    | Others               | Prepaid insurance          | <b>8</b> × |
| LOCATION DETAILS  Country in Which Asset is Located.* Pin Code * 400013 Maharashira Maharashira Mahara |                                                                                                    |                                                                                                    |                  |                  |                                                                                                    |           |                    |                  |                      |                            |            |
| Country In Which Asset Is Located.* Pin Code * State * City *   India • 400013 Maharashira Mumbai   Address Line 3 * Address Line 3 * Address Line 4 * Address Line 4 * Address Line 4 * Address Line 4 * Address Line 4 * Address Line 4 * Address Line 4 * Address Line 4 * Address Line 4 * Address Line 4 * Address Line 4 * Address Line 4 * Address Line 4 * Address L                                                                                                    | LOCATION DETAILS                                                                                                    | \$                                                                                                    |                  |                  |                                                                                                    |           |                    |                  |                      |                            |            |
| Inda 400013     Address Line 1*     Marathon Futurex     Marathon Futurex     Marathon DetAil S     Valuation Asset Value   00     Marathon Asset Value   00   00     00     Valuation Asset Value   00   00   00   00   00   00   00   00   00   00   00   00   00   00   00   00   00   00   00   00   00   00   00   00   00   00    00   00                                                                                                    | Country In Which Asse                                                                                                    | t Is Located. *                                                                                         | _                | Pin Code *       |                                                                                                    |           | State *            |                  |                      | City *                     |            |
| Address Line 1* Address Line 2* Address Line 3*   Marathon Futurex N. M Joshi Marg Lover parel   DT VALUATION DETAILS   Total Asset Value O   0 0   Available Asset Value   0 0   SUER VALUATION DETAILS   Valuation Amount* Valuation Date*   0 0   Det Of Record*   0 0   Created Date*   0 0   Address Line 2*   Address Line 2* Address Line 3*   Lover parel   DT VALUATION DETAILS   Valuation Amount*   Valuation Date*   Second Bate*   0   Creation Date*   0   Created Date*   Date of Record*   Valuation Date* (Interview) Created Date* (Interview) Created Date* (Interview) Created Date* (Interview) Created Date* (Interview) (Interview) (Inter                                                                                                    | India                                                                                                    | ,                                                                                                    | ,                | 400013           |                                                                                                    |           | Maharashtra        |                  |                      | Mumbai                     |            |
| Marathon Fulurex     N. M Joshi Marg     Lover parel       DT VALUATION DETAILS     Analable Asset Value     0       Total Asset Value     0     0       0     0     0       SUER VALUATION DETAILS     0       Valuation Amount*     Valuation Date*       00.000.000     0       00.0000     0       Date f (00.0000)     0       Date Associates     0       Date Annount*     Valuation Date*       00.0000     0       Date f (00.0000)     0       Date Associates     0       Date of Record*     Valuation Remarks       00.0000     0       Date of Record*     Valuation Remarks       00.0000     0       Date of Record*     Valuation Remarks       00.0000     0       Date of Record*     Valuation Remarks       00.0000     0       00.0000     0       Date of Record*     Valuation Remarks       00.0000     0       0     0       0     0       0     0       0     0       0     0       0     0       0     0       0     0                                                                                                    | Address Line 1*                                                                                                    |                                                                                                    |                  |                  | Address Line 2*                                                                                                    |           |                    |                  | Address Line 24      |                            |            |
| DT VALUATION DETAILS       Total Asset Value       0       0       0       1SSUER Valuation Date*       90.000.000       90.000.000       90.000.000       90.000.000       90.000.000       90.000.000       90.000.000       90.000.000       90.000.000       90.000.000       90.000.000       90.000.000       90.000.000       90.000.000       90.000.000       90.000.000       90.000.000       90.000.000       90.000.000       90.000.000       90.000.000       90.000.000       90.000.000       90.000.000       90.000.000       90.000.000       90.000.000       90.000.000       90.000.000       90.000.000       90.000.000       90.000.000       90.0000.000       90.0000.000       90.0000.000       90.0000.000       90.0000.000       90.0000.000       90.00000       90.000000       90.000000       90.000000       90.000000       90.000000       90.000000       90.000000       90                                                                                                    |                                                                                                    |                                                                                                    |                  |                  | Address Ente E                                                                                                    |           |                    |                  | Address Line 5"      |                            |            |
| Total Asset Value     Utilized Asset Value     Anilable Asset Value       0.0     0.0       ISSUER VALUATION DETAILS       Valuation Annount *     Valuation Date *       00.00000     00.0000       00.00000     00.0000       DATE AND STATUS       Creation Date *     00.0000       00-Jun-2023     0       Active     Valuation Date       Created Date *     Last Modification Date *       00-Jun-2023     0                                                                                                    | Marathon Futurex                                                                                                    |                                                                                                    |                  |                  | N. M Joshi Marg                                                                                                    |           |                    |                  | Lower parel          |                            |            |
| Unit     Unit     Unit       ISSUER VALUATION DETAILS       Valuation Amount *     Valuation Date *       0x0.0000     0x0.0002       DATE AND STATUS       Creation Date *       0x0.0023       0x0.0000       0x0.00000       0x0.0000       0x0.00000       0x0.00000                                                                                                    | Marathon Futurex                                                                                                    | \$                                                                                                    |                  |                  | N. M Joshi Marg                                                                                                    |           |                    |                  | Lower parel          |                            |            |
| ISSUER VALUATION DETAILS  Valuation Amount* Valuation Date *  0000000 000 000 000 000 000 000 000                                                                                                    | DT VALUATION DETAIL                                                                                                    | .S<br>Utilized Asse                                                                                     | Value            |                  | N. M Joshi Marg                                                                                                    |           |                    |                  | Lower parel          |                            |            |
| Valuation Amount*     Valuation Amount*     Valuation Date*       0x0xxxxxxxxxxxxxxxxxxxxxxxxxxxxxxxxxx                                                                                                    | Marathon Futurex                                                                                                    | S<br>Utilized Asse                                                                                      | Value            |                  | Available Asset Value                                                                                               |           |                    |                  | Lower parel          |                            |            |
| Extended Ansonance     000000000000000000000000000000000000                                                                                                    | DT VALUATION DETAIL                                                                                                    | S<br>Utilized Asset<br>0.0                                                                              | Value            |                  | N. M Joshi Marg Available Asset Value 0.0                                                                           |           |                    |                  | Lower parel          |                            |            |
| Date AND STATUS       Dration Date *     Date Of Record *     Validity/Expiry Date     Asset Status *     Closure/Deletion Date       06-Jun-2023     Image: Construction Date *     Image: Construction Date *     Image: Construction Date *     Image: Construction Date *                                                                                                    | Marathon Futurex                                                                                                    | S<br>Utilized Asse<br>0.0<br>TAIL S<br>Valuation Am                                                     | Value            |                  | N. M Joshi Marg Available Asset Value 0.0 Valuation Date *                                                          |           | Issuer Valuation R | lemarks          | Lower parel          |                            |            |
| Creation Date * Date Of Record * Validity/Expiry Date Asset Status * Closure/Deletion Date 06-Jun-2023  Created Date * Created Date *                                                                                                    | Marathon Futurex DT VALUATION DETAIL Total Asset Value 0.0 SSUER VALUATION DE Valuator Name * Valuator Name *                                                                              | S<br>Utilized Asse<br>0.0<br>ETAIL S<br>Valuation Am<br>00.00.00                                        | Value            |                  | Available Asset Value 0.0 Valuation Date * 06-Jun-2023                                                              |           | Issuer Valuation R | lemarks          | Lower parel          |                            |            |
| Op-Jup-2023         Op-Jup-2023                                                                                                    | Marathon Futurex DT VALUATION DETAIL Total Asset Value 0 0 SSUER VALUATION DE Valuator Name * Katada Associates DATE AND STATUS                                                            | S<br>Utilized Asset<br>0.0<br>ETAILS<br>Valuation Am<br>90.00.00.00                                     | Value            |                  | Available Asset Value 0.0 Valuation Date * 06-Jun-2023                                                              |           | issuer Valuation R | lemarks          | Lower parel          |                            |            |
| Created Date * Last Modification Date *                                                                                                    | Marathon Futurex DT VALUATION DETAIL Total Asset Value 0.0 SSUER VALUATION DE Valuator Name * Katada Associates DATE AND STATUS Creation Date *                                            | S Utilized Asset 0.0 ETAILS Valuation Am 0.0 Date Of Reco                                               | Value            |                  | Available Asset Value           0.0           Valuation Date *           06-Jun-2023           Validity/Expiry Date |           | Issuer Valuation R | lemarks          | Closure/Deletion Dat | •                          |            |
|                                                                                                    | Marathon Futurex DT VALUATION DETAIL Total Asset Value 0.0 SSUER VALUATION DE Valuator Name * Katada Associates DATE AND STATUS Creation Date * 00-Jun-2023                                | S Utilized Asset 0.0 ETAILS Valuation Am 90.00.00.00 Date Of Reco 00-Jun-2022                           | Value<br>bount * |                  | Available Asset Value           0.0           Valuation Date *           0s-Jun-2023           Validity/Expiry Date |           | Issuer Valuation R | lemarks          | Closure/Deletion Dat | •                          |            |
|                                                                                                    | Marathon Futurex DT VALUATION DETAIL Total Asset Value 0 0 SSUER VALUATION DE Valuator Name * Editing Associates DATE AND STATUS Creation Date * 00-Jun-2003 Created Date * Created Date * | S Utilized Asse 0.0 ETAILS Valuation Am 0.0.00.00 Date Of Reco 0.0-Jun-2022 Last Modifice Last Modifice | Value            |                  | N. M Joshi Marg Available Asset Value 0.0 Valuation Date * 06-Jun-2023 Validity/Expiry Date                         |           | Issuer Valuation R | lemarks          | Closure/Deletion Dat | •                          |            |

- Issuer will save the data. Issuers can save the data partially and resume the transaction afterwards.
- System will generate the Internal Asset ID for the tracking in the system.
- Issuer maker needs to perform Duplicacy check in the system.

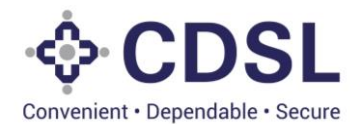

• System has option to submit the information for the checker approval.

|             |                                         |                                   |                                         |                                               | 🏥 07-Jun-2023                  | (376)                         |
|-------------|-----------------------------------------|-----------------------------------|-----------------------------------------|-----------------------------------------------|--------------------------------|-------------------------------|
| •           |                                         |                                   |                                         |                                               |                                | Ŷ                             |
| Cashboard   | ASSET INFORMATION                       |                                   |                                         |                                               |                                |                               |
| *           | Asset ID *                              | Internal Asset ID *               | Asset External Reference                | Issuer Name *<br>RELIANCE INFRASTRUCTURE LIMI | Issuer ID *                    | ISIN Issuer Code<br>REFRIL001 |
| Asset       | Issuer PAN *                            | Asset Type *                      | Asset Sub Type *                        | Nature Of Asset *                             |                                |                               |
| Bond        | Asset Short Name *                      |                                   | Asset Short Description *               |                                               |                                |                               |
| File Upload | Code In ERP System (Enterprise Resource | e Planning)                       | Succ                                    | 2222                                          |                                |                               |
|             | Code In FAR(Fixed Asset Register)       |                                   | Vour Asset has been created w           | ith Asset Internal ID                         |                                |                               |
|             |                                         |                                   | 12959. Please Submit the Asse           | et to send for Approval                       |                                |                               |
|             | Select                                  | Encumbrance Details               | Close                                   | ·]                                            |                                |                               |
|             | Regulator Details/Agency Identifier     | Unique Identificat                | ion Number Provided By Regulator/Agency | ,                                             |                                |                               |
|             | ASSET OWNER DETAILS                     |                                   |                                         |                                               |                                |                               |
|             | Owner Name *                            |                                   | Asset Ownership Details *               |                                               |                                |                               |
|             | Asset Owned By *                        | First Holder PAN Of Asset Owner * | Email Id Of Asset Owner *               |                                               | Mobile Number Of Asset Owner * | ]                             |
|             | INSURANCE DETAILS                       |                                   |                                         |                                               |                                |                               |

|             |                                     |                      |              |                       |                          |                    | 17-Jun-2023 | Welcome RakshithalssuerMaker      Role - Issuer Maker |   |
|-------------|-------------------------------------|----------------------|--------------|-----------------------|--------------------------|--------------------|-------------|-------------------------------------------------------|---|
|             | INSURANCE DETAILS                   |                      |              |                       |                          |                    |             |                                                       |   |
| 0           | Whether Insured *                   |                      |              |                       |                          |                    |             |                                                       |   |
| Dashboard   |                                     |                      |              |                       |                          |                    |             |                                                       |   |
| Asset       | Country In Which Asset Is Located.* |                      | Pin Code *   |                       | State *                  |                    | City *      |                                                       |   |
|             | India                               | *                    | 400013       |                       | Maharashtra              |                    | Mumbai      |                                                       |   |
|             | Address Line 1 *                    |                      |              | Address Line 2 *      |                          | Address Line 3*    |             |                                                       |   |
| Bond        | Marathon Futurex                    |                      |              | N. M Joshi Marg       |                          | Lower parel        |             |                                                       |   |
| <u></u>     |                                     |                      |              |                       |                          | L                  |             |                                                       |   |
| File Upload | DT VALUATION DETAILS                |                      |              |                       |                          |                    |             |                                                       |   |
|             | Total Asset Value                   | Utilized Asset Value |              | Available Asset Value |                          |                    |             |                                                       |   |
|             | 0.0                                 | 0.0                  |              | 0.0                   |                          |                    |             |                                                       |   |
|             | ISSUER VALUATION DETAILS            |                      |              |                       |                          |                    |             |                                                       |   |
|             | Valuator Name *                     | Valuation Amount*    |              | Valuation Date *      | Issuer Valuation Remarks |                    |             |                                                       |   |
|             | Kataria Associates                  | 90,00,00,000         |              | 08-Jun-2023           |                          |                    |             |                                                       |   |
|             | DATE AND STATUS                     |                      |              |                       |                          |                    |             |                                                       |   |
|             | Creation Date *                     | Date Of Record *     |              | Validity/Expiry Date  | Asset Status *           | Closure/Deletion D | ate         |                                                       |   |
|             | 06-Jun-2023                         | 06-Jun-2023          | <b></b>      | <b></b>               | Active 🔻                 |                    | <b>#</b>    |                                                       |   |
|             | Created Date *                      | Last Modification D  | ate *        |                       |                          |                    |             |                                                       |   |
|             | 07-Jun-2023;11:33:39.512            | 07-Jun-2023;11:33    | 30.512       |                       |                          |                    |             |                                                       |   |
|             | Please do Duplicacy Check befo      | re proceeding furth  | ner.         |                       |                          |                    |             |                                                       | 1 |
|             | Update Submit                       | Delete               | Duplicacy Ch | eck Audit History     |                          |                    |             |                                                       | 4 |

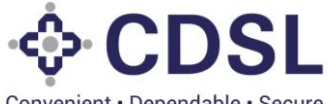

Convenient · Dependable · Secure

|                                          | - CDSL<br>Conversional - Dependable - Secure                                                                                                    |                                                                                                    |                                        |                                                  | 17-Jun-2023                    | Welcome RakshithalssuerMaker V |
|------------------------------------------|----------------------------------------------------------------------------------------------------|----------------------------------------------------------------------------------------------------|----------------------------------------|--------------------------------------------------|--------------------------------|--------------------------------|
| Duahbard<br>Asset<br>Bord<br>File Uplead | Asset Owned By* Sef NSURA No Duplicate Close Close Mether No LOCATI County Mether No DT VAL Total Ass 0                                                        | First Holder PAN Of Asset Owner* TrocePointsA                                                                                                    | Email id Of Asset Owner *              |                                                  | Mobile Number Of Asset Owner * |                                |
|                                          | Valuator Name *<br>[*Tataria Associates<br>DATE AND STATUS<br>Creation Date *<br>06-Jun-2023<br>Created Date *<br>07-Jun-2028.11.33:36.512<br>Update<br>Submit | Valuation Amount *           90.00.00.000           Date Of Record *           00-Jun-2023           Last Modification Date *           07-Jun-2023           Detotion Date *           07-Jun-2023           Detotion Date *           00-Jun-2023 | Valuation Date *           08-Jun-2023 | Issuer Valuation Remarks Asset Status * Active * | Closure/Deletion Date          |                                |

- By clicking on Duplicate Check, Maker User can check duplicate report of the particular asset.
- Users can use "Query Asset" option to see the Assets Saved or submitted in the system.

|             | CONVENIENT - Dependable - Secure        |                                   |                                         |                              | 🇰 07-Jun-2023                  | 376<br>Welcome RakshithalssuerMaker ✓<br>Role - Issuer Maker |
|-------------|-----------------------------------------|-----------------------------------|-----------------------------------------|------------------------------|--------------------------------|--------------------------------------------------------------|
| 0           | ASSET                                   |                                   |                                         |                              |                                | <b>ઈ</b>                                                     |
| Dashboard   | ASSET INFORMATION                       |                                   |                                         |                              |                                |                                                              |
|             | Accef ID *                              | Internal Asset ID *               | Asset External Reference                | Issuer Name *                | Issuer ID *                    | ISIN Issuer Code                                             |
| Asset       | Asset V                                 |                                   |                                         | RELIANCE INFRASTRUCTURE LIMI | RIL                            | REFRILO01                                                    |
|             | Query Asset                             | Asset Type *                      | Asset Sub Type *                        | Nature Of Asset *            |                                |                                                              |
| Bond        | Crea Query Asset Ige                    |                                   | Asset Sheet Description *               | Victor V                     |                                |                                                              |
| ±           | Query Charge                            | ]                                 | Asset anort Description *               | ]                            |                                |                                                              |
| File Upload |                                         |                                   |                                         |                              |                                |                                                              |
|             | Code In ERP System (Enterprise Resource | Planning)                         | Code Description In ERP System(Enterpri | se Resource Planning)        |                                |                                                              |
|             |                                         |                                   |                                         |                              |                                |                                                              |
|             | Code In FAR(Fixed Asset Register)       |                                   | Code Description In FAR(Fixed Asset Reg | ister)                       |                                |                                                              |
|             |                                         |                                   |                                         |                              |                                |                                                              |
|             | Encumbrance/Lien Flag *                 | Encumbrance Details               |                                         |                              |                                |                                                              |
|             | Select 🔻                                |                                   |                                         |                              |                                |                                                              |
|             | Regulator Details/Agency Identifier     | Unique Identificati               | on Number Provided By Regulator/Agency  |                              |                                |                                                              |
|             |                                         |                                   |                                         |                              |                                |                                                              |
|             |                                         |                                   |                                         |                              |                                |                                                              |
|             | ASSET OWNER DETAILS                     |                                   |                                         |                              |                                |                                                              |
|             | Owner Name *                            |                                   | Asset Ownership Details *               |                              |                                |                                                              |
|             |                                         |                                   |                                         |                              |                                |                                                              |
|             | Asset Owned By *                        | First Holder PAN Of Asset Owner * | Email Id Of Asset Owner *               |                              | Mobile Number Of Asset Owner * |                                                              |
|             | Select v                                |                                   |                                         |                              |                                |                                                              |
|             |                                         |                                   |                                         |                              |                                |                                                              |
| javascript; | INSURANCE DETAILS                       |                                   |                                         |                              |                                |                                                              |

- The asset will be visible in in-capture tab in caser of Saved Assets. Asset will be visible in "Pending for Approval" in case of Submitted assets.
- User can view list of all the assets.

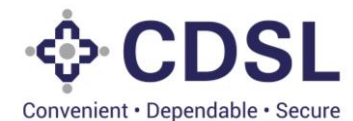

|             | Convenient - Dependabi | SL<br>* Secure    |                             |           |                       |                  |              |               |                   | 🋗 07-Jun-2023       | 376        | Welcome Rakshitha<br>Role - Issuer Make | ilssuerMaker 💙<br>r |
|-------------|------------------------|-------------------|-----------------------------|-----------|-----------------------|------------------|--------------|---------------|-------------------|---------------------|------------|-----------------------------------------|---------------------|
| 0           | QUERY AS               | SET               |                             |           |                       |                  |              |               |                   |                     |            |                                         | Ú                   |
| Dashboard   | Approved               | Incapture Pend    | ling for Approval           | Send Back | Reject Partial Save   |                  |              |               |                   |                     |            |                                         | <b>▼</b> Filter     |
| Asset       | Asset ID               | Asset Internal ID | Asset External<br>Reference | Issuer ID | Issuer Name           | ISIN Issuer Code | Asset Status | PAN Of Issuer | Type of the Asset | Asset Subtype       | Asset Name | Country                                 |                     |
| A=          |                        | 12959             |                             | RIL       | RELIANCE INFRASTRUCTU | REFRIL001        | Active       | DXYPP0115A    | Current Assets    | Other - Investments |            | IN                                      |                     |
| Bond        |                        | 12940             | FER@1801                    | RIL       | RELIANCE INFRASTRUCTU | REFRIL001        | Active       | ABDFR4545Y    | Financial Asset   | Security            |            | IN                                      | Edit                |
| File Upload |                        | 12927             |                             | RIL       | RELIANCE INFRASTRUCTU | REFRIL001        | Active       | JWUPS2505C    | Current Assets    | Other - Investments |            | IN                                      |                     |
|             |                        | 12889             | Ref@123                     | RIL       | RELIANCE INFRASTRUCTU | REFRIL001        | Active       | ABCDE1234Y    | Financial Asset   | Security            |            | IN                                      |                     |
|             |                        | 12827             | REF@123                     | RIL       | RELIANCE INFRASTRUCTU | REFRIL001        | Active       | ABCDE1234Q    | Guarantee         | Personal            |            | IN                                      |                     |
|             |                        | 12818             | FER@1815                    | RIL       | RELIANCE INFRASTRUCTU | REFRIL001        | Active       | ABDFR4545Y    | Intangible Asset  | License             |            | IN                                      |                     |
|             |                        | 12817             | FER@1815                    | RIL       | RELIANCE INFRASTRUCTU | REFRIL001        | Delete       | ABDFR4545Y    | Intangible Asset  | License             |            | IN                                      |                     |
|             |                        | 12814             | FER@1815                    | RIL       | RELIANCE INFRASTRUCTU | REFRIL001        | Delete       | ABDFR4545Y    | Intangible Asset  | License             |            | IN                                      |                     |
|             |                        | 12812             |                             | RIL       | RELIANCE INFRASTRUCTU | REFRIL001        | Active       | AAAAA1111A    | Current Assets    | Other - Investments |            | IN                                      |                     |
|             |                        | 12778             | FER@1823                    | RIL       | RELIANCE INFRASTRUCTU | REFRIL001        | Active       | SONUP1111M    | Current Assets    | Income Receivables  |            | IN                                      |                     |
|             | 4                      |                   |                             |           |                       |                  |              |               |                   |                     |            |                                         | Þ                   |
|             | Export To Exc          | el                |                             |           |                       |                  |              |               |                   |                     |            | No. of Pages 1 🗸                        | 1-10 of 242         |
|             |                        |                   |                             |           |                       |                  |              |               |                   |                     |            |                                         |                     |
|             |                        |                   |                             |           |                       |                  |              |               |                   |                     |            |                                         |                     |

- User has to click on Submit button in case of Saved Asset. On submission, the asset request will be updated as 'Pending for Approval'.
- System will transfer the asset request to Checker User once asset is submitted.

|                  | - CDSL<br>Conversent - Dependable - Secure |                                         |                                         |                         | 🋗 07-Jun-2023                  | 376 Welcome RakshithalssuerMaker V<br>Role - Issuer Maker |
|------------------|--------------------------------------------|-----------------------------------------|-----------------------------------------|-------------------------|--------------------------------|-----------------------------------------------------------|
| 0                | ASSET                                      |                                         |                                         |                         |                                | Ŷ                                                         |
| <b>Bashboard</b> | ASSET INFORMATION                          |                                         |                                         |                         |                                |                                                           |
|                  | Asset ID *                                 | Internal Asset ID *                     | Asset External Reference                | Issuer Name *           | Issuer ID *                    | ISIN Issuer Code<br>REFRIL001                             |
| Asset            | Issuer PAN *                               | Asset Type *                            | Asset Sub Type *                        | Nature Of Asset *       |                                |                                                           |
| Bond             | Asset Short Name *                         | , , , , , , , , , , , , , , , , , , , , | Asset Short Description *               |                         |                                |                                                           |
| File Upload      | Code In ERP System (Enterprise Resource    | ce Planning)                            | Code Description In ERP System(Enterp   | rise Resource Planning) |                                |                                                           |
|                  |                                            |                                         | ✓ Suc                                   | cess                    |                                |                                                           |
|                  | Code In FAR(Fixed Asset Register)          |                                         | Asset has been Submitted Su             | ccessfully              |                                |                                                           |
|                  | Encumbrance/Lien Flag *                    | Encumbrance Details                     | Clos                                    | e                       |                                |                                                           |
|                  | Regulator Details/Agency Identifier        | Unique Identificat                      | ion Number Provided By Regulator/Agency |                         |                                |                                                           |
|                  | ASSET OWNER DETAILS                        |                                         |                                         |                         |                                |                                                           |
|                  | Owner Name *                               |                                         | Asset Ownership Details *               |                         |                                |                                                           |
|                  | Asset Owned By * Select                    | First Holder PAN Of Asset Owner *       | Email Id Of Asset Owner *               |                         | Mobile Number Of Asset Owner * | ]                                                         |
|                  | INSURANCE DETAILS                          |                                         |                                         |                         |                                |                                                           |

#### 2.2. Encumbrance Information

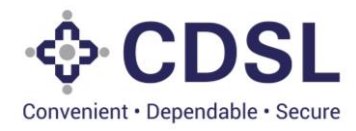

• Issuer needs to capture encumbrance information for the asset if any. System has provided Encumbrance/Lien Flag to indicate the same. In case of such charges, user must upload Encumbrance related documents for the asset.

|         | - CDSL<br>Convenient - Dependable - Secure               |                                                      | 105-Jul-2023           | Welcome RakshithalssuerMaker V<br>Role - Issuer Maker |
|---------|----------------------------------------------------------|------------------------------------------------------|------------------------|-------------------------------------------------------|
| Ø       | Code In FAR(Fixed Asset Register) ERP002                 | Code Description In FAR(Fixed Asset Register) ERP002 | ]                      |                                                       |
| hboard  | Encumbrance/Lien Flag * Encumbrance Details              |                                                      | ]                      |                                                       |
| sset    | Regulator Details/Agency Identifier Unique Iden          | tification Number Provided By Regulator/Agency       |                        |                                                       |
| Dipload | ASSET OWNER DETAILS<br>Owner Name *                      | Asset Ownership Details *                            |                        |                                                       |
|         | Srijan Salian Asset Owned By * First Holder PAN Of Asset | Srijan Salian<br>Email Id Of Asset Owner *           | Mobile Number Of Asset |                                                       |
|         | Self   Owner*  DXYPP0115A                                | srijansalian@gmail.com                               | Owner* 9875654323      |                                                       |
|         | INSURANCE DETAILS                                        |                                                      |                        |                                                       |
|         | Whether Insured * Yes                                    |                                                      |                        | Add Insurance                                         |

• Issuer will update the encumbrance flag as Yes. System gives the pop up to update the external charges to be updated.

|           | CDSL<br>Convenient - Dependable - Secure                               |                                  |                                                                        | ₩ 05-Jul-2023                   | 382 Welco<br>Role - | ne RakshithalssuerMaker 🗸 |
|-----------|------------------------------------------------------------------------|----------------------------------|------------------------------------------------------------------------|---------------------------------|---------------------|---------------------------|
| Ø         | Code In FAR(Fixed Asset Registe                                        | er)                              | Code Description In FAR(Fixed Asset Register) ERP002                   |                                 |                     |                           |
| Dashboard | Encumbrance/Lien Flag *<br>Yes v                                       | Encumbrance Details              |                                                                        |                                 |                     |                           |
| Asset     | Encumbrance Document                                                   |                                  | Alert                                                                  |                                 |                     | _                         |
| Bond      | Doc Type Free Encumbrance Undertaking Regulator Details/Agency Identif | Applica<br>Manda<br>ier Ui       | Please Enter External Charges in the System for<br>Encumbrances,if any | y Cri                           | eated Date          | Action                    |
|           | ASSET OWNER DETAILS                                                    |                                  | Close                                                                  |                                 |                     |                           |
|           | Owner Name *                                                           |                                  | Asset Ownership Details * Srijan Salian                                |                                 |                     |                           |
|           | Asset Owned By *                                                       | First Holder PAN Of A<br>Owner * | sset Email Id Of Asset Owner *                                         | Mobile Number Of Ass<br>Owner * | et                  | 03:18 PM                  |

• System is having option to upload the charge document.

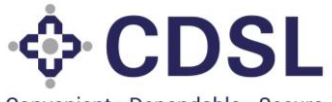

| Convenient • | Dependable | <ul> <li>Secure</li> </ul> |
|--------------|------------|----------------------------|
|--------------|------------|----------------------------|

| Convenient - Dependable - Secure                                                              |                                                                   |                                                                           |                       | 🋗 05-Ju              | +2023        | Welcome Rakshithalssuer<br>Role - Issuer Maker |
|-----------------------------------------------------------------------------------------------|-------------------------------------------------------------------|---------------------------------------------------------------------------|-----------------------|----------------------|--------------|------------------------------------------------|
| Code In FAR(Fixed Asset Regi                                                                  | ster)                                                             | Code Description In FAR(                                                  | Fixed Asset Register) |                      |              |                                                |
| ERP002                                                                                        |                                                                   | ERP002                                                                    |                       |                      |              |                                                |
| Encumbrance/Lien Flag *                                                                       | Encumbrance Details *                                             |                                                                           |                       |                      |              |                                                |
| Yes 🔻                                                                                         | existing charge created                                           |                                                                           |                       |                      |              |                                                |
| Encumbrance Document                                                                          | t                                                                 |                                                                           |                       |                      |              |                                                |
| Doc Type                                                                                      | Applicability                                                     | Doc Id                                                                    | Doc Name              | Created By           | Created Date | Action                                         |
| Free Encumprance Undertakin                                                                   | ng Mandatory                                                      |                                                                           |                       |                      |              |                                                |
| Regulator Details/Agency Iden                                                                 | ig Mandatory<br>tifier Unique Iden                                | tification Number Provided By                                             | Regulator/Agency      |                      |              |                                                |
| Regulator Details/Agency Iden                                                                 | ig Mandatory<br>tifler Unique Iden                                | tification Number Provided By                                             | Regulator/Agency      |                      |              |                                                |
| Regulator Details/Agency Iden ASSET OWNER DETAILS Owner Name *                                | ig Mandatory<br>tifier Unique Iden                                | tification Number Provided By<br>Asset Ownership Details                  | Regulator/Agency      |                      |              |                                                |
| Regulator Details/Agency Iden ASSET OWNER DETAILS Owner Name * Srijen Selian                  | ig Mandatory<br>tifler Unique Iden                                | tification Number Provided By<br>Asset Ownership Details<br>Srijan Salian | Regulator/Agency      |                      |              |                                                |
| Regulator Details/Agency Iden ASSET OWNER DETAILS Owner Name * Srijan Saltan Asset Owned By * | Ig Mandatory tifier Unique Iden First Holder PAN Of Asset Owner * | Asset Ownership Details<br>Srijan Salian<br>Email I of Asset Owner        | Regulator/Agency      | Mobile Num<br>Owner* | Der Of Asset |                                                |

• Additionally, users need to capture such external charges in the system.

#### 2.3. External Charges

- Issuer needs to select "Create External Charges" option in Asset module.
- Charge value entered in the external charges, would be blocked for the usage while linking of bond to the asset.

| Blockchain                               | ×                         | +                                         |                               |                                      |                                               | × -                                            | o ×     |
|------------------------------------------|---------------------------|-------------------------------------------|-------------------------------|--------------------------------------|-----------------------------------------------|------------------------------------------------|---------|
| $\leftarrow \  \   \rightarrow \  \   C$ | A Not secure   115.11     | 1.25.126:9009/createasset                 |                               |                                      |                                               | or id ☆ 🛸 🕻                                    | : .     |
|                                          |                           | ILS                                       |                               |                                      | 05-Jul-2023                                   | Welcome Rakshithalssuer<br>Role - Issuer Maker | Maker 🗸 |
| 0                                        | Owner Name *              |                                           | Asset Ownership Details *     |                                      |                                               |                                                |         |
| 676                                      | Srijan Salian             |                                           | Srijan Salian                 |                                      |                                               |                                                |         |
| Dashboard                                | Asset Owned By *          | First Holder PAN Of Asset<br>Owner *      | Email Id Of Asset Owner*      |                                      | Mobile Number Of Asset<br>Owner *             |                                                |         |
|                                          | Asset 🗸                   | DXYPP0115A                                | srijansalian@gmail.com        |                                      | 9875654323                                    |                                                |         |
| Asset                                    | Create Asset              |                                           |                               |                                      |                                               |                                                |         |
| Bond                                     | Query Asset               |                                           |                               |                                      |                                               |                                                |         |
| <u>t</u>                                 | Query Charge              | Create External Charge                    |                               |                                      |                                               | Add Insurance                                  |         |
| File Upload                              | Amount or<br>Insurance    | Insurance Insurance Start<br>Company Date | Insurance Expiry Ir<br>Date N | nsurance Policy<br>lumber Beneficiar | Insurar<br>arv Name Type of Insurance Descrit | nce Type<br>ption Action                       |         |
|                                          |                           |                                           |                               |                                      | .,                                            |                                                |         |
|                                          | LOCATION DETAILS          |                                           |                               |                                      |                                               |                                                |         |
|                                          | Country In Which Asset Is | Located. * Pin Code *                     |                               | State *                              | City *                                        |                                                |         |
|                                          | India                     | ▼ 400013                                  |                               | Maharashtra                          | Mumbai                                        |                                                |         |
|                                          | Address Line 1 *          |                                           | Address Line 2 *              |                                      | Address Line 3 *                              |                                                |         |
|                                          | Marathon Futurex          |                                           | N. M Joshi Marg               |                                      | Lower parel                                   |                                                |         |
| javascript;                              |                           |                                           |                               |                                      |                                               |                                                | J       |
| E 🔎 Ty                                   | pe here to search         | 💼 🗄 💽 🧿                                   | 🗖 💁 🗾 🤹                       | 🚾 🥝                                  |                                               | ^ ■ 🧖 😪 ENG 03:23<br>05-Jul-                   | 2023 🖓  |

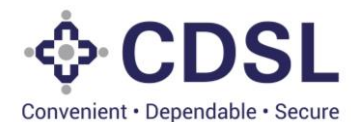

|             | CDSL<br>Convenient - Dependable - Secure |                        | <b>111</b> 05 -     | Jul-2023 Welcome RakshithalssuerMaker<br>Role - Issuer Maker | ~ |
|-------------|------------------------------------------|------------------------|---------------------|--------------------------------------------------------------|---|
| 0           | CREATE EXTERNAL CHARGE                   |                        |                     | ť                                                            |   |
| Dashboard   | Charge ID *                              | Asset ID               | Internal Asset ID * | Issuer ID<br>RiL                                             | h |
| <b>^</b>    | ISIN Issuer Code                         |                        | Type Of Charge *    | Nature Of Charge *                                           |   |
| Asset       | Charge Holder *                          | Date Of Charge *       | Charge Amount *     | Date Of Modification                                         |   |
| File Upload | Paripasu Flag * Select                   | Charge Closure Date    | Status * Active     | Issuer Remarks *                                             |   |
|             | Creation Date                            | Last Modification Date |                     |                                                              |   |
|             | Save Clear                               |                        |                     |                                                              | - |
|             |                                          |                        |                     |                                                              |   |

- Issuer needs to select "Internal Asset ID" field and select the asset for which the charge needs to be created.
- Once internal asset ID is selected, issuer needs to fill all the details pertaining to the charge and save the details.

| Blockchain                | × +                                        |                                                    |                                       | ~ - © ×                                                         |
|---------------------------|--------------------------------------------|----------------------------------------------------|---------------------------------------|-----------------------------------------------------------------|
| $\leftarrow \ \ni \ G$    | A Not secure   115.111.25.126:9009/created | harge                                              |                                       | 아 🖄 🛧 🗖 😩 :                                                     |
|                           | CDSL<br>Covernient - Dependable - Secure   |                                                    | 05                                    | -Jul-2023 Welcome RakshithalssuerMaker V<br>Role - Issuer Maker |
| 0                         | CREATE EXTERNAL CHARGE                     |                                                    |                                       | <b>1</b>                                                        |
| Dashboard                 | Charge ID *                                | Asset ID<br>IN0310504231                           | Internal Asset ID * 12995 Q           | Issuer ID<br>RIL                                                |
| Asset                     | ISIN Issuer Code<br>REFRIL001              | Issuer Name<br>RELIANCE INFRASTRUCTURE LIMITED (FO | Type Of Charge *           1st Charge | Nature Of Charge *                                              |
| Bond                      | Charge Holder * IDBI Trustee               | Date Of Charge * 07-Jun-2023                       | Charge Amount * 6,00,000              | Date Of Modification                                            |
| <b>E</b> .<br>File Upload | Paripasu Flag *                            | Charge Closure Date                                | Status *                              | Issuer Remarks * Charges created                                |
|                           | Creation Date                              | Last Modification Date                             |                                       |                                                                 |
|                           | Save 🖺 Clear                               |                                                    |                                       | *                                                               |
|                           |                                            |                                                    |                                       |                                                                 |
|                           |                                            |                                                    |                                       |                                                                 |
| 문 오 тур                   | pe here to search                          | 0 🙃 🖬 💁 🕞 🕷                                        |                                       | ^ 🗈 🦟 🤹 ENG 03:38 PM 💭                                          |

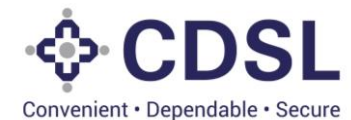

| Blockchai                         | in                     | × +                   |                 |                  |               |                           |                  |                      |                  | $\sim$           | -               | ٥             | ×      |
|-----------------------------------|------------------------|-----------------------|-----------------|------------------|---------------|---------------------------|------------------|----------------------|------------------|------------------|-----------------|---------------|--------|
| $\leftrightarrow$ $\rightarrow$ C | A Not secure           | e   115.111.25.126:90 | 09/querycharg   | e                |               |                           |                  |                      | •• €             | ☆                | * 1             |               | :      |
|                                   | Convenient - Dependabl | SL<br>le + Secure     |                 |                  |               | 🛗 05-Jul-2023             | 382              | Welcome<br>Role - Is | Raksh<br>suer Ma | thalssue<br>Iker | rMaker          | •             |        |
| 0                                 | QUERY CH               |                       |                 |                  |               |                           |                  |                      |                  |                  |                 | ¢             |        |
| Dashboard                         | Approved               | Incapture Pen         | nding for Appro | oval Send Back   | Reject Su     | bsequent Changes          |                  |                      |                  |                  | T               | Filter        |        |
| Asset                             | Charge ID              | Asset ID              | Internal Ass    | et ID Bond ID    | Issuer ID     | Issuer Name               | ISIN Issuer Code | Charge Cat           | egory N          |                  |                 |               |        |
| 83                                | 1000127                | IN0310504280          | 13013           |                  | 🗸 Si          | uccess                    |                  | Internal             | A                |                  | ۲               | ອ             |        |
| Bond                              | 1000123                | IN0103504307          | 13016           | The Charge crea  | ition for the | asset ID IN0310504231 has |                  | Internal             | A                |                  | ۲               | 9             |        |
| File Upload                       | 1000122                | IN0311503471          | 12882           | been successfull | y Saved       |                           |                  | Internal             | C (              |                  | ۲               | ອ             |        |
|                                   | 1000117                | IN0616504265          | 12998           |                  | С             | lose                      |                  | Internal             | A                |                  | ۲               | ອ             |        |
|                                   | 1000115                | IN0310504231          | 12995           | INST1002033      | RIL           | RELIANCE INFRASTRUCTU     |                  | Internal             | C (              |                  | ۲               | ອ             | Ľ      |
|                                   | 1000113                | IN0311504214          | 12993           | INST1002031      | RIL           | RELIANCE INFRASTRUCTU     |                  | Internal             | P                |                  | ۲               | ອ             |        |
|                                   | 1000111                | IN0101504192          | 12990           | INST1002027      | RIL           | RELIANCE INFRASTRUCTU     |                  | Internal             | A                |                  | ۲               | ອ             |        |
|                                   | 1000110                | IN0310504181          | 12992           | INST1002028      | RIL           | RELIANCE INFRASTRUCTU     |                  | Internal             | A                |                  | •               | 9             |        |
| T ک ∄                             | Type here to searc     | ch 💼                  | H 💽             | 🧿 📑 💁            | -             | j 🚾 🦗                     |                  |                      | ∧ ⊡ <i>(</i> " • | 5 ENG            | 03:38<br>05-Jul | 8 PM<br>-2023 | $\Box$ |

• Issuer to select "Query charge" option in Asset module.

| Blockchain                        |                   | × +               |                   |             |           |                       |                  |                       |                   | $\sim$          | -              | ٥              | × |
|-----------------------------------|-------------------|-------------------|-------------------|-------------|-----------|-----------------------|------------------|-----------------------|-------------------|-----------------|----------------|----------------|---|
| $\leftrightarrow$ $\rightarrow$ G | A Not secure      | 115.111.25.126:90 | 09/querycharge    |             |           |                       |                  |                       | 07 €              | ☆               | *              |                | : |
|                                   |                   | SL<br>Secure      |                   |             |           | 🋗 05-Jul-2023         | 382              | Welcome<br>Role - Iss | Rakshi<br>suer Ma | thalssue<br>ker | Maker          | •              |   |
| 0                                 | QUERY CHA         | RGE               |                   |             |           |                       |                  |                       |                   |                 |                | Ú              |   |
| Dashboard                         | Approved          | Incapture Pen     | ding for Approval | Send Back   | Reject Su | bsequent Changes      |                  |                       |                   |                 | T              | Filter         |   |
| Asset                             | Charge ID         | Asset ID          | Internal Asset ID | Bond ID     | Issuer ID | Issuer Name           | ISIN Issuer Code | Charge Catego         | ory N             |                 |                |                |   |
|                                   | 1000127           | IN0310504280      | 13013             | INST1002056 | RIL       | RELIANCE INFRASTRUCTU |                  | Internal              | A                 |                 | 0              | Э              |   |
| Bond                              | 1000123           | IN0103504307      | 13016             | INST1002050 | RIL       | RELIANCE INFRASTRUCTU |                  | Internal              | A                 |                 | •              | ອ              |   |
| File Upload                       | 1000122           | IN0311503471      | 12882             | INST1002049 | RIL       | RELIANCE INFRASTRUCTU |                  | Internal              | с 📒               |                 | ۷              | Э              |   |
|                                   | 1000117           | IN0616504265      | 12998             | INST1002038 | RIL       | RELIANCE INFRASTRUCTU |                  | Internal              | A                 |                 | •              | ອ              |   |
|                                   | 1000115           | IN0310504231      | 12995             | INST1002033 | RIL       | RELIANCE INFRASTRUCTU |                  | Internal              | C 📒               |                 | •              | Э              |   |
|                                   | 1000113           | IN0311504214      | 12993             | INST1002031 | RIL       | RELIANCE INFRASTRUCTU |                  | Internal              | A                 |                 | ۷              | อ              |   |
|                                   | 1000111           | IN0101504192      | 12990             | INST1002027 | RIL       | RELIANCE INFRASTRUCTU |                  | Internal              | A                 |                 | ۷              | อ              |   |
| javascript;                       | 1000110           | IN0310504181      | 12992             | INST1002028 | RIL       | RELIANCE INFRASTRUCTU |                  | Internal              | A                 |                 | 0              | Э              | - |
| 🗄 🔎 Тур                           | pe here to search | n 💼               | li 💽 🤇            | ) 🗖 🤹       | - 🥫       | <u> </u>              |                  | ^                     | · 🗈 🦟 🍕           | ENG             | 03:4)<br>05-Ju | 2 PM<br>1-2023 |   |

• Under the "In capture" tab, issuer can edit and submit the charge details for approval.

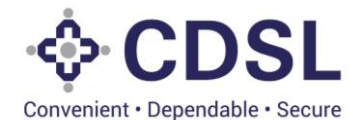

105-Jul-2023 Welcome RakshithalssuerMaker V Role - Issuer Maker CDSL QUERY CHARGE 0 ) ashboa Pending for Approval Send Back Approved Reject Subsequent Changes **T** Filter Asset Charge Category N Asset ID Internal Asset ID Bond ID Issuer ID Issuer Name RIL RELIANCE INFRASTRUCTU... External A 🔽 💿 🔊 1000131 IN0310504231 12995 RIL 1000118 IN0616504265 12998 INST1002038 RIL SarveshissuerMaker RIL A 🔽 💿 ᠑ 1000065 IN0310503688 12922 INST1001905 RIL Issac RIL A 🔽 💿 🔊 1000053 IN0311503604 12829 INST1001892 RIL Iris RIL ۲ 🙆 🖉 1000058 IN0311503638 12914 INST1001898 RIL Iris RIL A 🔽 💿 🔊 1000050 12908 RIL RELIANCE INFRASTRUCTU. RIL External A 🔽 💿 🔊 1000013 IN0311503299 12831 INST1001745 RIL RIL Indar C 💋 💿 🔊 .

| Ø           | UPDATE CHARGE            |                               |        |                     |   |                      |         | \$ |
|-------------|--------------------------|-------------------------------|--------|---------------------|---|----------------------|---------|----|
| A DA        | Charge ID *              | Asset ID                      |        | Internal Asset ID * |   | Issuer ID            |         |    |
| Dashboard   | 1000131                  | IN0310504231                  | Q      | 12995               | Q | RIL                  |         |    |
|             | ISIN Issuer Code         | Issuer Name                   |        | Type Of Charge *    |   | Nature Of Charge *   |         |    |
| Asset       | REFRIL001                | RELIANCE INFRASTRUCTURE LIMIT | ED (FO | 1st Charge          | • | Any other types      | •       |    |
|             | Charge Holder *          | Date Of Charge *              |        | Charge Amount *     |   | Date Of Modification |         |    |
| Bond        | IDBI Trustee             | 07-Jun-2023                   | Ê      | 6,00,000            |   | 05-Jul-2023          | <b></b> |    |
| <u>1</u>    | Paripasu Flag *          | Charge Closure Date           | -      | Status *            |   | Issuer Remarks *     | ]       |    |
| File Upload | No                       |                               |        | Active              | • |                      |         |    |
|             | Creation Date            | Last Modification Date        |        |                     |   |                      |         |    |
|             | 05-Jul-2023;15:38:28.231 | 2023-07-05;15:50:04.519       |        |                     |   |                      |         |    |
|             | Submit 😨 Update          |                               |        |                     |   |                      |         |    |
|             |                          |                               |        |                     |   |                      |         |    |
|             |                          |                               |        |                     |   |                      |         |    |

• Charges submitted successfully.

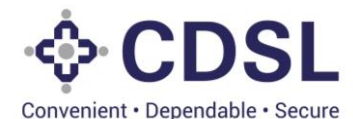

105-Jul-2023 ♦ CDSL Welcome Rakshithal  $\odot$ Send Back Reject Subsequent Changes **T** Filter Asse 1000127 IN0310504280 13013 Internal ✓ Success A 🔽 💿 🔊 1000123 IN0103504307 13016 Internal A 🔽 💿 🔊 The Charge creation for the asset ID IN0310504231 has 1 1000122 IN0311503471 12882 been successfully Submitted for approval Internal · 💋 💿 🔊 1000117 IN0616504265 12998 Internal A 🔽 💿 🔊 1000115 IN0310504231 12995 INST1002033 RIL RELIANCE INFRASTRUCTU. Internal C 🔽 💿 🔊 1000113 IN0311504214 INST1002031 RELIANCE INFRASTRUCTU 12993 RI Internal A 🔽 💿 🔊 1000111 IN0101504192 INST1002027 RELIANCE INFRASTRUCTU 12990 RIL Internal A 🔽 💽 🔊 RELIANCE INFRASTRUCTU 00011 IN0310504181 INST100202 

#### 3. Issuer Checker

- Issuer Checker logs into the system
- Issuer Checker will go on query asset > pending for approval tab, where he'll able to view the assets. He can use the Internal asset ID generated by the system for tracking, which can be passed to him outside the system.
- Checker needs to verify all the information and documents entered by the Maker.
- Upon verification, Checker User can approve or reject or send back the asset for rectification.

Select Query Asset Option.

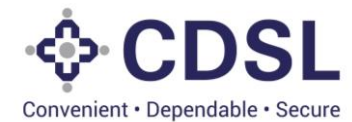

|             | Convenient - Dependable - Se | L             |                    |                         |                  |           |                       |                              | 🛗 07-Jun-20:        | 376          | Welcome RakshithalssuerChecker V<br>Role - Issuer Checker |
|-------------|------------------------------|---------------|--------------------|-------------------------|------------------|-----------|-----------------------|------------------------------|---------------------|--------------|-----------------------------------------------------------|
| 6           | QUERY BOND                   |               |                    |                         |                  |           |                       |                              |                     |              | \$                                                        |
|             | Bond Creation                | n Managemer   | nt                 |                         |                  |           |                       |                              |                     |              | Select Bond Work flow *                                   |
| Asset       | Asset V                      | n rin ve P    | ending for Checker | r Approval Approved Sen | t Back Reject    |           |                       |                              |                     |              | <b>▼</b> Filter                                           |
|             | Query Asset                  | ent ID        | Issuer ID          | Issuer Name             | ISIN Issuer Code | Status    | Serviced By           | Type of Security<br>(S / US) | DT Name             | Auditor Name | Creation Date                                             |
| £           | CI Query Asset               | arge<br>01935 | RIL                | RELIANCE INFRASTRUCTU   | REFRIL001        | Incapture | CENTRAL DEPOSITORY SE | Secured                      |                     |              | 30-May-2023;18:11:12                                      |
| File Upload |                              |               | RIL                | RELIANCE INFRASTRUCTU   | REFRIL001        | Incapture | CENTRAL DEPOSITORY SE | Secured                      |                     |              | 30-May-2023;11:26:19                                      |
|             |                              | INST1001917   | RIL                | RELIANCE INFRASTRUCTU   | REFRIL001        | Incapture | CENTRAL DEPOSITORY SE | Unsecured                    |                     |              | 28-May-2023;11:29:05                                      |
|             |                              | INST1001915   | RIL                | RELIANCE INFRASTRUCTU   | REFRIL001        | Incapture | CENTRAL DEPOSITORY SE | Secured                      |                     |              | 25-May-2023;17:43:31                                      |
|             |                              | INST1001914   | RIL                | RELIANCE INFRASTRUCTU   | REFRIL001        | Incapture | CENTRAL DEPOSITORY SE | Unsecured                    |                     |              | 25-May-2023;17:35:10                                      |
|             | INE414M03040                 | INST1001902   | RIL                | RELIANCE INFRASTRUCTU   | REFRIL001        | Incapture | CENTRAL DEPOSITORY SE | Secured                      | Debenture Trustee 1 |              | 24-May-2023;17:07:09                                      |
|             |                              | INST1001894   | RIL                | RELIANCE INFRASTRUCTU   | REFRIL001        | Incapture | CENTRAL DEPOSITORY SE | Secured                      | Debenture Trustee 1 |              | 23-May-2023;18:33:58                                      |
|             | INE271101012                 | INST1001878   | RIL                | RELIANCE INFRASTRUCTU   | REFRIL001        | Incapture | CENTRAL DEPOSITORY SE | Secured                      | Debenture Trustee 1 |              | 18-May-2023;14:41:43                                      |
|             | INE658R0738                  | INST1001876   | RIL                | RELIANCE INFRASTRUCTU   | REFRIL001        | Incapture | CENTRAL DEPOSITORY SE | Secured                      |                     |              | 18-May-2023; 12:05:03                                     |
|             | INE414M01010                 | INST1001855   | RIL                | RELIANCE INFRASTRUCTU   | REFRIL001        | Incapture | CENTRAL DEPOSITORY SE | Secured                      |                     |              | 12-May-2023; 12:32:41                                     |
|             | Export To Excel              |               |                    |                         |                  |           |                       |                              |                     |              | No. of Pages 1 ¥ 1-10 of 481                              |

• Select "Pending for Approval" tab and select the required asset.

|             | - CDS          |                   |                             |           |                       |                  |              |               | f                    | 107-Jun-2023        | Welcome<br>Role - Is | e Rakshithalssu<br>asuer Checker | ierChecker 💙 |
|-------------|----------------|-------------------|-----------------------------|-----------|-----------------------|------------------|--------------|---------------|----------------------|---------------------|----------------------|----------------------------------|--------------|
| Ø           | QUERY ASSE     | T                 |                             |           |                       |                  |              |               |                      |                     |                      |                                  | Û            |
| Dashboard   | Approved       | Incapture Pend    | ling for Approval           | Send Back | Reject Partial Save   |                  |              |               |                      |                     |                      |                                  | ▼ Filter     |
| Asset       | Asset ID       | Asset Internal ID | Asset External<br>Reference | Issuer ID | Issuer Name           | ISIN Issuer Code | Asset Status | PAN Of Issuer | Type of the Asset    | Asset Subtype       | Asset Name           | Country                          |              |
| A=          |                | 12959             |                             | RIL       | RELIANCE INFRASTRUCTU | REFRIL001        | Active       | DXYPP0115A    | Current Assets       | Other - Investments |                      | IN                               |              |
| Bond        | IN0311503828   | 12943             | REF@123                     | RIL       | RELIANCE INFRASTRUCTU | REFRIL001        | Active       | ABCDE3458P    | Current Assets       | Income Receivables  |                      | IN                               |              |
| File Upload |                | 12923             |                             | RIL       | RELIANCE INFRASTRUCTU | REFRIL001        | Active       | JWUPS8045B    | Current Assets       | Other - Investments |                      | IN                               |              |
|             |                | 12894             | Ref@123                     | RIL       | RELIANCE INFRASTRUCTU | REFRIL001        | Delete       | ABCDE1234Q    | Current Assets       | Income Receivables  |                      | IN                               |              |
|             |                | 12855             | FER@1817                    | RIL       | RELIANCE INFRASTRUCTU | REFRIL001        | Active       | MJLMN9032Y    | Movable Fixed Assets | Motor Vehicle       |                      | IN                               |              |
|             |                | 12828             | FER@1814                    | RIL       | RELIANCE INFRASTRUCTU | REFRIL001        | Active       | OPOPL3333F    | Intangible Asset     | Patent              |                      | IN                               |              |
|             |                | 12819             | FER@1815                    | RIL       | RELIANCE INFRASTRUCTU | REFRIL001        | Delete       | ABDFR4545Y    | Intangible Asset     | License             |                      | IN                               |              |
|             |                | 12721             | REF@271                     | RIL       | RELIANCE INFRASTRUCTU | REFRIL001        | Active       | ABDFR4545Y    | Financial Asset      | Security            |                      | IN                               |              |
|             |                | 12712             | FER@201                     | RIL       | RELIANCE INFRASTRUCTU | REFRIL001        | Active       | ABDFR4545Y    | Financial Asset      | Security            |                      | IN                               |              |
|             |                | 12708             | FER@202                     | RIL       | RELIANCE INFRASTRUCTU | REFRIL001        | Active       | HIGTY1213L    | Financial Asset      | Security            |                      | IN                               |              |
|             | 4              |                   |                             |           |                       |                  |              |               |                      |                     |                      |                                  | Þ            |
|             | Export To Exce |                   |                             |           |                       |                  |              |               |                      |                     | No. of Pa            | ages 1 🗸                         | i-10 of 124  |
|             |                |                   |                             |           |                       |                  |              |               |                      |                     |                      |                                  |              |
| javascript; |                |                   |                             |           |                       |                  |              |               |                      |                     |                      |                                  |              |

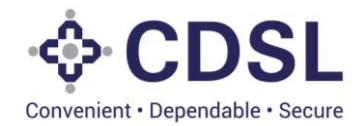

#### Asset Screen

| CONVENIENT - Dependable - Secure    |                                   |                                             |                                            | 🋗 07-Jun-2023                 | Role - Issuer Checker         |
|-------------------------------------|-----------------------------------|---------------------------------------------|--------------------------------------------|-------------------------------|-------------------------------|
| ASSET                               |                                   |                                             |                                            |                               |                               |
| ASSET INFORMATION                   |                                   |                                             |                                            |                               |                               |
| Asset ID *                          | Internal Asset ID *               | Asset External Reference                    | Issuer Name * RELIANCE INFRASTRUCTURE LIMI | Issuer ID *                   | ISIN Issuer Code<br>REFRIL001 |
| Issuer PAN *                        | Asset Type *                      | Asset Sub Type *                            | Nature Of Asset *                          |                               |                               |
| DXYPP0115A                          | Current Assets                    | Other - Investments                         | Individual 🔻                               |                               |                               |
| Asset Short Name *                  |                                   | Asset Short Description *                   |                                            |                               |                               |
| Investments                         |                                   | Investments                                 |                                            |                               |                               |
| Code In ERP System (Enterprise Reso | urce Planning) *                  | Code Description In ERP System(Enterp       | rise Resource Planning)                    |                               |                               |
| ERP002                              |                                   | ERP002                                      |                                            |                               |                               |
| Code In EAR/Eixed Accest Register)  |                                   | Code Decorintion In EAR/Eixed Accet Re      | winter)                                    |                               |                               |
| ERP002                              |                                   | ERP002                                      | Bisrei)                                    |                               |                               |
|                                     |                                   |                                             |                                            |                               |                               |
| Encumbrance/Lien Flag *             | Encumbrance Details               |                                             |                                            |                               |                               |
|                                     |                                   |                                             |                                            |                               |                               |
| Regulator Details/Agency Identifier | Unique Identif                    | ication Number Provided By Regulator/Agency |                                            |                               |                               |
|                                     |                                   |                                             |                                            |                               |                               |
|                                     |                                   |                                             |                                            |                               |                               |
| ASSET OWNER DETAILS                 |                                   |                                             |                                            |                               |                               |
| Owner Name *                        |                                   | Asset Ownership Details *                   |                                            |                               |                               |
|                                     |                                   |                                             |                                            |                               |                               |
| Asset Owned By *                    | First Holder PAN Of Asset Owner * | Email Id Of Asset Owner *                   |                                            | Mobile Number Of Asset Owner* | -                             |
| Self v                              | DXYPP0115A                        | srijansalian@gmail.com                      |                                            | 9875654323                    |                               |
|                                     |                                   |                                             |                                            | 1                             |                               |

|             | - CDSL<br>Conversion - Dependable - Secure |                      |                |                       |                          |                    | 17-Jun-2023 | Welcome RakshithalssuerChecker V<br>Role - Issuer Checker |
|-------------|--------------------------------------------|----------------------|----------------|-----------------------|--------------------------|--------------------|-------------|-----------------------------------------------------------|
|             | INSURANCE DETAILS                          |                      |                |                       |                          |                    |             |                                                           |
| ©<br>       | Whether Insured *                          |                      |                |                       |                          |                    |             |                                                           |
| Dashboard   | LOCATION DETAILS                           |                      |                |                       |                          |                    |             |                                                           |
|             | Country In Which Asset Is Located.*        |                      | Pin Code *     |                       | State *                  |                    | City *      |                                                           |
| Asset       | India                                      |                      | 400013         |                       | Maharashtra              |                    | Mumbai      |                                                           |
|             | Address Line 1*                            |                      |                | Address Line 2 *      |                          | Address Line 3 *   |             |                                                           |
| Bond        | Marathon Futurex                           |                      |                | N. M Joshi Marg       |                          | Lower parel        |             |                                                           |
| <b>1</b>    |                                            |                      |                |                       |                          |                    |             |                                                           |
| File Upload | DT VALUATION DETAILS                       |                      |                |                       |                          |                    |             |                                                           |
|             |                                            |                      |                |                       |                          |                    |             |                                                           |
|             | Total Asset Value                          | Utilized Asset Value |                | Available Asset Value |                          |                    |             |                                                           |
|             | 0.0                                        | 0.0                  |                | 0.0                   |                          |                    |             |                                                           |
|             | ISSUER VALUATION DETAILS                   |                      |                |                       |                          |                    |             |                                                           |
|             | Valuator Name *                            | Valuation Amount *   |                | Valuation Date *      | Issuer Valuation Remarks |                    |             |                                                           |
|             | Kataria Associates                         | 90,00,00,000         |                | 08-Jun-2023           |                          |                    |             |                                                           |
|             |                                            |                      |                |                       |                          |                    |             |                                                           |
|             | DATE AND STATUS                            |                      |                |                       |                          |                    |             |                                                           |
|             | DATE AND STATUS                            |                      |                |                       |                          |                    |             |                                                           |
|             | Creation Date *                            | Date Of Record *     |                | Validity/Expiry Date  | Asset Status *           | Closure/Deletion D | ate         |                                                           |
|             | 06-Jun-2023                                | 06-Jun-2023          | <b></b>        | <u> </u>              | Active 🔻                 |                    | <b></b>     |                                                           |
|             |                                            |                      |                |                       |                          |                    |             |                                                           |
|             | Created Date *                             | Last Modification Da | ite *          |                       |                          |                    |             |                                                           |
|             | 07-Jun-2023;11:33:39.512                   | 07-Jun-2023;11:40:   | 32.256 📖       |                       |                          |                    |             |                                                           |
|             | Please do Duplicacy Check befor            | e proceeding furth   | er.            |                       |                          |                    |             |                                                           |
|             |                                            |                      |                |                       |                          |                    |             |                                                           |
|             | Approve Send Pack                          | Reject               | Dunlicacy Che  | Audit History         |                          |                    |             |                                                           |
|             | Solid Back                                 | Reject               | Bupildady Cite | Addit History         |                          |                    |             |                                                           |

- Duplicacy check need to be performed by the Issuer Checker.
- If the Checker User approves the request, then the System makes the status of Asset as Active.
- If the Checker User rejects the request, the status will be updated as 'Rejected.'

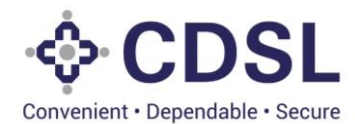

• If the Checker User sends back the request, then the request is sent back with remarks to the Maker. Maker user can then modify the details and submit again for checker approval.

|                                        | CDSL<br>converset - Dependation - Secure<br>Asset Owned By *           | First Holder PAN Of Asset Owner*                  | Email Id Of Asset Owner * |                          | Mobile Number Of Asset Owner * | Welcome RakshithalssuerChecker V<br>Role - Issuer Checker |
|----------------------------------------|------------------------------------------------------------------------|---------------------------------------------------|---------------------------|--------------------------|--------------------------------|-----------------------------------------------------------|
| Danhard<br>Aset<br>Bord<br>File Uplead | No Duplicate No LoCAtt Country Inda Address Marath DT VAL Total Ass Io | record found                                      | sıjanasian@gmai.com       |                          | B0776644307                    |                                                           |
|                                        | Valuator Name *  Kataria Associates  DATE AND STATUS                   | Valuation Amount * 90.00.00.000                   | Valuation Date *          | Issuer Valuation Remarks |                                |                                                           |
|                                        | Creation Date *                                                        | Date Of Record *                                  | Validity/Expiry Date      | Asset Status * Active    | Closure/Deletion Date          |                                                           |
|                                        | Created Date * 07-Jun-2023; 11:33:39:512                               | Last Modification Date * 07-Jun-2023;11:40:32:256 | ck Audit History          |                          |                                |                                                           |

• Once Duplicacy Check is done Asset can be approved

|             | - CDSL                              |                               |                              |                          |                       | 🛗 07-Jun-2023 🕺 | Welcome RakshithalssuerChecker V<br>Role - Issuer Checker |
|-------------|-------------------------------------|-------------------------------|------------------------------|--------------------------|-----------------------|-----------------|-----------------------------------------------------------|
|             | Asset Owned By *                    | First Holder PAN Of Asset Own | er* Email Id Of Asset Owner* |                          | Mobile Number Of A    | sset Owner *    |                                                           |
| ٥           | Self v                              | DXYPP0115A                    | srijansalian@gmail.com       |                          | 9875654323            |                 |                                                           |
| Dashboard   | INSURANCE DETAILS                   |                               |                              |                          |                       |                 |                                                           |
| <b>^</b>    | Whether Insured *                   |                               |                              |                          |                       |                 |                                                           |
| Asset       | LOCATION DETAILS                    |                               |                              |                          |                       |                 |                                                           |
| Bond        | Country In Which Asset Is Located.* | Pin Code                      | ə*                           | State *                  |                       | City *          |                                                           |
| £           | India                               | ▼ 400013                      | 3                            | Maharashtra              |                       | Mumbai          |                                                           |
| File Upload | Address Line 1 *                    |                               | Address Line 2 *             |                          | Address Line 3 *      |                 |                                                           |
|             | Marathon Futurex                    |                               | N. M Joshi Marg              |                          | Lower parel           |                 |                                                           |
|             | Total Asset Value                   | Utilized Asset Value          | Available Asset Value        |                          |                       |                 |                                                           |
|             | ISSUER VALUATION DETAILS            |                               |                              |                          |                       |                 |                                                           |
|             | Valuator Name *                     | Valuation Amount *            | Valuation Date *             | Issuer Valuation Remarks |                       |                 |                                                           |
|             | Kataria Associates                  | 90.00.00.000                  | 06-Jun-2023                  |                          |                       |                 |                                                           |
|             | DATE AND STATUS                     |                               |                              |                          |                       |                 |                                                           |
|             | Creation Date *                     | Date Of Record *              | Validity/Expiry Date         | Asset Status *           | Closure/Deletion Date |                 |                                                           |
|             | 08-Jun-2023                         | 06-Jun-2023                   |                              | Active 🔻                 |                       | <b>*</b>        |                                                           |
|             | Created Date *                      | Last Modification Date *      |                              |                          |                       |                 |                                                           |
|             | 07-Jun-2023;11:33:39.512            | 07-Jun-2023;11:40:32.256      |                              |                          |                       |                 |                                                           |
|             | Approve 🖹 Send Back                 | Reject Dup                    | licacy Check Audit History   |                          |                       |                 |                                                           |

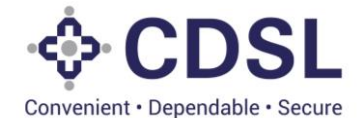

|           | CDSL<br>Conversent - Dependable - Secure |                                   |                                          |                       | 🏙 07-Jun-2023                  | (376) Welcome RakshithalssuerChecker V<br>Role - Issuer Checker |
|-----------|------------------------------------------|-----------------------------------|------------------------------------------|-----------------------|--------------------------------|-----------------------------------------------------------------|
|           |                                          |                                   |                                          |                       |                                | <del>ئ</del>                                                    |
| 22        | ASSET INFORMATION                        |                                   |                                          |                       |                                |                                                                 |
| shooard 🖌 | Asset ID *                               | Internal Asset ID *               | Asset External Reference                 | Issuer Name *         | Issuer ID *                    | ISIN Issuer Code<br>REFRIL001                                   |
| sset      | Issuer PAN *                             | Asset Type *                      | Asset Sub Type *                         | Nature Of Asset *     |                                |                                                                 |
| Bond      | Asset Short Name *                       |                                   | Asset Short Description *                |                       |                                |                                                                 |
| upload    | Code In ERP System (Enterprise Resource  | e Planning)                       | Code Description In ERP System(Enterpris | ie Resource Planning) |                                |                                                                 |
|           | Code In FAR(Fixed Asset Register)        |                                   | ✓ Succ                                   | ess                   |                                |                                                                 |
|           | Encumbrance/Lien Flag *                  | Encumbrance Details               | Asset has been Approved Succ             | essfully              |                                |                                                                 |
|           | Select                                   |                                   |                                          | 7                     |                                |                                                                 |
|           | Regulator Details/Agency Identifier      | Unique Identifica                 | tion Number Provided By Regulator/Agency |                       |                                |                                                                 |
|           | ASSET OWNER DETAILS                      |                                   |                                          |                       |                                |                                                                 |
|           | Owner Name *                             |                                   | Asset Ownership Details *                |                       |                                |                                                                 |
|           | Asset Owned By *                         | First Holder PAN Of Asset Owner * | Email Id Of Asset Owner *                |                       | Mobile Number Of Asset Owner * | ]                                                               |
|           | INSURANCE DETAILS                        |                                   |                                          |                       |                                |                                                                 |

• Asset Approved successfully showing in Approved section.

javascript;

|             |                | SEC.              |                             |             |                       |                  |              |               |                   | 🋗 07-Jun-2023 🙎     | 376        | Welcome Rakshithals<br>Role - Issuer Checker | suerChecker 🗸 |
|-------------|----------------|-------------------|-----------------------------|-------------|-----------------------|------------------|--------------|---------------|-------------------|---------------------|------------|----------------------------------------------|---------------|
| Ø           | QUERY ASSE     | ET                |                             |             |                       |                  |              |               |                   |                     |            |                                              | Û             |
| Dashboard   | Approved       | Incapture Pend    | ling for Approval           | Send Back F | Reject Partial Save   |                  |              |               |                   |                     |            |                                              | ▼ Filter      |
| Asset       | Asset ID       | Asset Internal ID | Asset External<br>Reference | Issuer ID   | Issuer Name           | ISIN Issuer Code | Asset Status | PAN Of Issuer | Type of the Asset | Asset Subtype       | Asset Name | Country                                      |               |
| A=          |                | 12959             |                             | RIL         | RELIANCE INFRASTRUCTU | REFRIL001        | Active       | DXYPP0115A    | Current Assets    | Other - Investments |            | IN                                           |               |
| Bond        | IN0310503910   | 12957             | Ref@111                     | RIL         | RELIANCE INFRASTRUCTU | REFRIL001        | Active       | ABCDE1234Q    | Current Assets    | Other - Investments |            | IN                                           |               |
| File Upload | IN0310503803   | 12938             | Ref107                      | RIL         | RELIANCE INFRASTRUCTU | REFRIL001        | Active       | ABCDE1234Q    | Current Assets    | Other - Investments |            | IN                                           |               |
|             | IN0310503902   | 12958             |                             | RIL         | RELIANCE INFRASTRUCTU | REFRIL001        | Active       | JWUPS2982B    | Current Assets    | Other - Investments |            | IN                                           |               |
|             | IN0310503880   | 12948             |                             | RIL         | RELIANCE INFRASTRUCTU | REFRIL001        | Active       | DXYPP0116E    | Current Assets    | Other - Investments |            | IN                                           |               |
|             |                | 12950             | REF@123                     | RIL         | RELIANCE INFRASTRUCTU | REFRIL001        | Active       | ABCDE1234Q    | Current Assets    | Inventories         |            | IN                                           |               |
|             |                | 12952             | Ref@110                     | RIL         | RELIANCE INFRASTRUCTU | REFRIL001        | Active       | ABCDE1234Q    | Current Assets    | Other - Investments |            | IN                                           |               |
|             | IN0414503857   | 12947             |                             | RIL         | RELIANCE INFRASTRUCTU | REFRIL001        | Active       | AHVPD8932A    | Financial Asset   | Loans               |            | IN                                           |               |
|             | IN0311503828   | 12943             | REF@123                     | RIL         | RELIANCE INFRASTRUCTU | REFRIL001        | Active       | ABCDE3458P    | Current Assets    | Income Receivables  |            | IN                                           |               |
|             | IN0310503787   | 12941             |                             | RIL         | RELIANCE INFRASTRUCTU | REFRIL001        | Active       | DRTYY1234P    | Current Assets    | Other - Investments |            | IN                                           |               |
|             | (              |                   |                             |             |                       |                  |              |               |                   |                     |            |                                              | •             |
|             | Export To Exce | ł                 |                             |             |                       |                  |              |               |                   |                     |            | No. of Pages 1 🗸                             | 1-10 of 587   |
|             |                |                   |                             |             |                       |                  |              |               |                   |                     |            |                                              |               |

- Post checker, Asset details can be used by the issuer for linking with the bond.
- During bond lifecycle, DT can view asset information and suggest issuer for the changes using Linkage approval in the bond.
- In case of satisfactory details, DT would generate Asset ID for the asset during bond lifecycle.
- This asset ID would be unique for the Asset and would be further used for the other bonds issuance also based adequacy of the valuation of the asset.

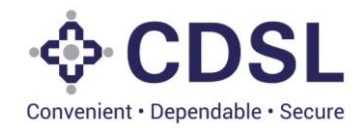

#### 3.1. External Charges

- Issuer needs to select "External Charges" option in Asset module.
- Under "Pending for approval" tab, issuer checker would approve the charges created by issuer maker.

| Blockchai   | in                           | × 🚯 Blockchain     |                      | × +                  |                  |                 |                  |           | $\sim$                             | -                 | ٥                | ×               |
|-------------|------------------------------|--------------------|----------------------|----------------------|------------------|-----------------|------------------|-----------|------------------------------------|-------------------|------------------|-----------------|
| ← → C       | A Not secure                 | 115.111.25.126:900 | 9/querybond          |                      |                  |                 |                  |           | • 🖻 🕁                              | *                 |                  | :               |
|             | Convenient - Dependable - Se | ecure              |                      |                      |                  |                 | 🛗 05-Jul-2023    | 382       | Welcome Rakshi<br>Role - Issuer Ch | thalssue<br>ecker | Checker 🕚        | •               |
| 6           | QUERY BOND                   |                    |                      |                      |                  |                 |                  |           |                                    |                   | Ú                | Ш               |
| <b>2</b>    | Bond Creatior                | n Managemen        | ıt                   |                      |                  |                 |                  |           | Select                             | Bond W            | ork flow 🔹       | I               |
| Dashboard   | Asset 🗸                      | n tit ve Pe        | ending for Checker A | pproval Approved     | Sent Back Reject | st              |                  |           |                                    |                   |                  |                 |
| Asset       | Create Asset                 |                    |                      |                      |                  |                 |                  |           | Type of Security                   |                   | ▼ Filter         |                 |
| Bond        | Create External Ch           | arge               | Issuer ID            | Issuer Name          | ISIN Issuer Cod  | e Status        | Serviced By      |           | (S / US)                           | DT                |                  |                 |
| <b>1</b>    | Query Charge                 | 02055              | RIL                  | RELIANCE INFRASTRUCT | U REFRIL001      | Incapture       | CENTRAL DEPOSIT  | FORY SE   | Secured                            | De                |                  |                 |
| File Opload | Query Cha                    | arge               | RIL                  | RELIANCE INFRASTRUCT | U REFRIL001      | Incapture       | CENTRAL DEPOSIT  | TORY SE   | Secured                            | De                |                  |                 |
|             | IN8599F01011                 | INST1002044        | RIL                  | RELIANCE INFRASTRUCT | U REFRIL001      | Incapture       | CENTRAL DEPOSIT  | TORY SE   | Secured                            | De                |                  |                 |
|             |                              | INST1002036        | RIL                  | RELIANCE INFRASTRUCT | U REFRIL001      | Incapture       | CENTRAL DEPOSIT  | TORY SE   | Unsecured                          |                   |                  |                 |
|             | INE789878986                 | INST1002030        | RIL                  | RELIANCE INFRASTRUCT | U REFRIL001      | Incapture       | CENTRAL DEPOSIT  | TORY SE   | Secured                            | De                |                  |                 |
|             |                              | INST1002019        | RIL                  | RELIANCE INFRASTRUCT | U REFRIL001      | Incapture       | CENTRAL DEPOSIT  | TORY SE   | Unsecured                          |                   |                  |                 |
| javascript; | Type here to search          | INST1002018        |                      | RELIANCE INFRASTRUCT | U REFRIL001      | Incapture       | CENTRAL DEPOSIT  | TORY SE   | Unsecured                          | IG 03:            | 59 PM            | -               |
|             | , po nero to scaren          | _                  |                      |                      |                  |                 |                  |           |                                    | 05-J              | ul-2023          | ~               |
| Blockchai   | in A Netermus I              | × S Blockchain     | 0. (                 | × +                  |                  |                 |                  |           | × ×                                | -                 |                  | ×               |
|             |                              | L                  | /guerycharge         |                      |                  |                 | 🛗 05-Jul-2023    | 382       | Welcome Rak                        | shithals          | uerChecke        | :<br>r <b>v</b> |
|             | Convenient - Dependable - Se | ecure              |                      |                      |                  |                 |                  |           | Role - Issuer                      | Checker           |                  | ~               |
| 0           |                              |                    |                      |                      |                  |                 |                  |           |                                    |                   |                  |                 |
| Dashboard   | Approved                     | Incapture Pend     | ding for Approval    | Send Back Reject     | Subsequent Chang | es              |                  |           |                                    |                   | <b>▼</b> Filte   | er              |
| Asset       | Charge ID                    | Asset ID           | Internal Asset ID    | Bond ID Issue        | er ID Issuer N   | ame             | ISIN Issuer Code | Charge Ca | tegory Natu                        |                   |                  |                 |
|             | 1000131                      | IN0310504231       | 12995                | RIL                  | RELIAN           | CE INFRASTRUCTU | RIL              | External  | Any 🗾                              |                   | 2                |                 |
| Bond        | I Export To Excel            |                    |                      |                      |                  |                 |                  |           | No. of I                           | Edi               | 1 1 1 1 0        | +               |
| File Upload |                              |                    |                      |                      |                  |                 |                  |           | 140. 01 P                          | -ayes             | - 1-10           |                 |
|             |                              |                    |                      |                      |                  |                 |                  |           |                                    |                   |                  |                 |
|             |                              |                    |                      |                      |                  |                 |                  |           |                                    |                   |                  |                 |
|             |                              |                    |                      |                      |                  |                 |                  |           |                                    |                   |                  |                 |
|             |                              |                    |                      |                      |                  |                 |                  |           |                                    |                   |                  |                 |
|             |                              |                    |                      |                      |                  |                 |                  |           |                                    |                   |                  |                 |
| Eρι         | Type here to search          | <u>_</u>           | H 💽 🤇                | ) 🖬 💁 🔽              | 🥫 🐖 🤐            |                 |                  |           | 🔨 🗈 🌈 🗞 EN                         | IG 03:<br>05-J    | 59 PM<br>ul-2023 | $\Box$          |

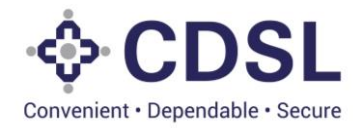

• Verify and approve the charge updated by issuer maker.

| Blockcha                        | ain 🗙 🚷 Blockchain                         | × +                                               |                             |                    |                    | ~ -                            | ٥                | ×      |
|---------------------------------|--------------------------------------------|---------------------------------------------------|-----------------------------|--------------------|--------------------|--------------------------------|------------------|--------|
| $\leftrightarrow \rightarrow c$ | A Not secure   115.111.25.126:9009/created | harge                                             |                             |                    | <b>0</b> 7 🖻       | ☆ 🛸                            |                  | :      |
| -                               | CONVERSION - Dependable - Secure           |                                                   |                             | 🏥 05-Jul-2023 🙏    | Welcom<br>Role - I | e Rakshithals<br>ssuer Checker | uerChecke        | er 🗸   |
| 0                               | UPDATE CHARGE                              |                                                   |                             |                    |                    |                                |                  | 3      |
| Dashboard                       | Charge ID * 1000131                        | Asset ID<br>IN0310504231                          | Internal Asset ID * 12995   | Q RIL              | D                  |                                |                  | *      |
| Assat                           | ISIN Issuer Code                           | Issuer Name RELIANCE INFRASTRUCTURE LIMITED (FO   | Type Of Charge * 1st Charge | Nature (           | Of Charge *        |                                | •                |        |
| Bond                            | Charge Holder * IDBI Trustee               | Date Of Charge * 07-Jun-2023                      | Charge Amount * 6,00,000    | Date Of<br>05-Jul  | Modification       | ſ                              | 1                |        |
| <b>L</b> .<br>File Upload       | Paripasu Flag *                            | Charge Closure Date                               | Status * Active             | Issuer F<br>charge | Remarks *          |                                |                  |        |
|                                 | Creation Date<br>05-Jul-2023;15:38:28:231  | Last Modification Date<br>2023-07-05;15:50:41.369 |                             |                    |                    |                                |                  |        |
|                                 | Approve 🖺 Reject                           | Send Back                                         |                             |                    |                    |                                |                  | ¥      |
|                                 |                                            |                                                   |                             |                    |                    |                                |                  |        |
| <u>م</u>                        | Type here to search                        | 0 🗖 🖬 🚮 🔽 🤹                                       | <b>N</b>                    |                    | ^ ∎ <i>(</i> , •   | 94 ENG 04<br>05                | 00 PM<br>ul-2023 | $\Box$ |

• Charge approved sucessfully.

| Blockch                         | ain |                         | × 🚯 Blockchain    | i               | × +              |           |                               |                  |              |               | $\sim$                | -                  | ٥                 | ×        |
|---------------------------------|-----|-------------------------|-------------------|-----------------|------------------|-----------|-------------------------------|------------------|--------------|---------------|-----------------------|--------------------|-------------------|----------|
| $\leftrightarrow \rightarrow c$ | Э   | A Not secure            | 115.111.25.126:90 | 09/querycharg   | le               |           |                               |                  |              | 07            | 6 \$                  | *                  |                   | ) E      |
|                                 |     | Convenient - Dependable | SL<br>- Secure    |                 |                  |           |                               | 🋗 05-Jul-2023    | 382          | Welco<br>Role | me Raksh<br>Issuer Ch | ithalssue<br>ecker | rChecker          | <b>~</b> |
| હ                               |     |                         |                   |                 |                  |           |                               |                  |              |               |                       |                    | ť                 |          |
| Dashboard                       |     | Approved                | Incapture Pen     | iding for Appro | oval Send Back I | Reject    | Subsequent Changes            |                  |              |               |                       |                    | ▼ Filter          |          |
| Asset                           |     | Charge ID               | Asset ID          | Internal Ass    | et ID Bond ID    | Issuer II | D Issuer Name                 | ISIN Issuer Code | Charge Categ | јогу          | `                     |                    |                   |          |
|                                 |     | 1000131                 | IN0310504231      | 12995           |                  | ~         | Success                       | RIL              | External     |               |                       | ۲                  | ৩                 |          |
| Bond                            |     | 1000127                 | IN0310504280      | 13013           | The Charge crea  | tion for  | the asset ID IN0310504231 has |                  | Internal     |               |                       | ۲                  | ৩                 |          |
| File Upload                     |     | 1000123                 | IN0103504307      | 13016           | been approved    |           |                               |                  | Internal     |               |                       | ۲                  | ৩                 |          |
|                                 |     | 1000122                 | IN0311503471      | 12882           |                  |           | Close                         |                  | Internal     |               |                       | ۲                  | ৩                 |          |
|                                 |     | 1000117                 | IN0616504265      | 12998           | INST1002038      | RIL       | RELIANCE INFRASTRUCTU         |                  | Internal     |               |                       | ۲                  | 9                 |          |
|                                 |     | 1000115                 | IN0310504231      | 12995           | INST1002033      | RIL       | RELIANCE INFRASTRUCTU         |                  | Internal     | 1             |                       | ۲                  | 9                 |          |
|                                 |     | 1000113                 | IN0311504214      | 12993           | INST1002031      | RIL       | RELIANCE INFRASTRUCTU         |                  | Internal     |               |                       | ۲                  | 9                 |          |
|                                 |     | 1000111                 | IN0101504192      | 12990           | INST1002027      | RIL       | RELIANCE INFRASTRUCTU         |                  | Internal     |               |                       | ۲                  | อ                 | -        |
| R D                             | Тур | e here to search        | n 🧰               | H 💽             | 🧿 🚍 💁            |           | 🤹 🚾 🥰                         |                  |              | ^ ∎ /         | 🎘 🤹 EN                | 4G 04              | 00 PM<br>Jul-2023 | $\Box$   |

• Same will reflect under approved tab.

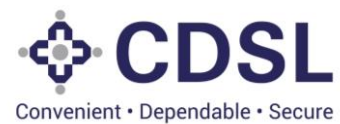

| Blockchain  |                           | × 🚯 Blockchain    |                   | × +         |              |                       |                  |                 | $\sim$                          | - 0                       | ×    |
|-------------|---------------------------|-------------------|-------------------|-------------|--------------|-----------------------|------------------|-----------------|---------------------------------|---------------------------|------|
| ← → C       | A Not secure              | 115.111.25.126:90 | 09/querycharge    |             |              |                       |                  | ٥               | . @ ☆                           | * •                       | . :  |
|             | Convenient - Dependable - | SL.               |                   |             |              |                       | 🛗 05-Jul-2023    | 382 (S) We      | Icome Rakshit<br>le - Issuer Ch | halssuerCheck<br>ecker    | er 🗸 |
| 0           | QUERY CHA                 | RGE               |                   |             |              |                       |                  |                 |                                 |                           | Û    |
| Dashboard   | Approved                  | Incapture Pen     | ding for Approval | Send Back   | Reject Subse | equent Changes        |                  |                 |                                 | ▼ Filt                    | er   |
| Asset       | Charge ID                 | Asset ID          | Internal Asset ID | Bond ID     | issuer ID    | Issuer Name           | ISIN Issuer Code | Charge Category | N                               |                           |      |
|             | 1000131                   | IN0310504231      | 12995             |             | RIL          | RELIANCE INFRASTRUCTU | RIL              | External        | A 🔽                             | ۳                         | J    |
| Bond        | 1000127                   | IN0310504280      | 13013             | INST1002056 | RIL          | RELIANCE INFRASTRUCTU |                  | Internal        | A C                             | iit 🥑 🄊                   | J    |
| File Upload | 1000123                   | IN0103504307      | 13016             | INST1002050 | RIL          | RELIANCE INFRASTRUCTU |                  | Internal        | A 🔽                             | ۳                         | J    |
|             | 1000122                   | IN0311503471      | 12882             | INST1002049 | RIL          | RELIANCE INFRASTRUCTU |                  | Internal        | ۵                               | <u>ତ</u> ୍ର<br>ତ          | J    |
|             | 1000117                   | IN0616504265      | 12998             | INST1002038 | RIL          | RELIANCE INFRASTRUCTU |                  | Internal        | A 🔽                             | <u>ତ</u> ୍ର ତ୍ର           | J    |
|             | 1000115                   | IN0310504231      | 12995             | INST1002033 | RIL          | RELIANCE INFRASTRUCTU |                  | Internal        | ۵                               | ୍ ତ                       | J    |
|             | 1000113                   | IN0311504214      | 12993             | INST1002031 | RIL          | RELIANCE INFRASTRUCTU |                  | Internal        | A 🛛                             | ତ 🔊                       | J    |
|             | 1000111                   | IN0101504192      | 12990             | INST1002027 | RIL          | RELIANCE INFRASTRUCTU |                  | Internal        | A 🚺                             | <u>୍</u> ତ ୍ର             |      |
| E 🔎 Тур     | be here to search         | n 💼               | H 💽 🤇             | ) 🖬 🖪       | - 🕫          | 🚾 🥝                   |                  | ^ E             | 🥼 🧠 EN                          | G 04:00 PM<br>05-Jul-2023 |      |

• Charge value entered in the external charges, would be blocked for the usage while linking of bond to the asset.